# What is Step®?

Step® is a one-of-a-kind mobile app that rewards its users for staying fit and active. Users can earn up to \$10 paid out in cryptocurrency in daily rewards using the **Step**® mobile app. Users can simply download and install the application from the **Google Play Store** or the **Apple App Store**.

The goal of **Step**<sup>®</sup> is to make everyone fit and also increase exposure of cryptocurrency to users around the world.

**Step**® helps you to both loose and gain at the same time. You can gain cryptocurrency and at the same time lose weight or stay git. In this manner you are in a **win win situation** using the **Step® mobile app**. In this digital world where little importance is given to physical and mental health, Step® aims to promote its users to constantly strive for better well-being in bodily and monitoring aspects.

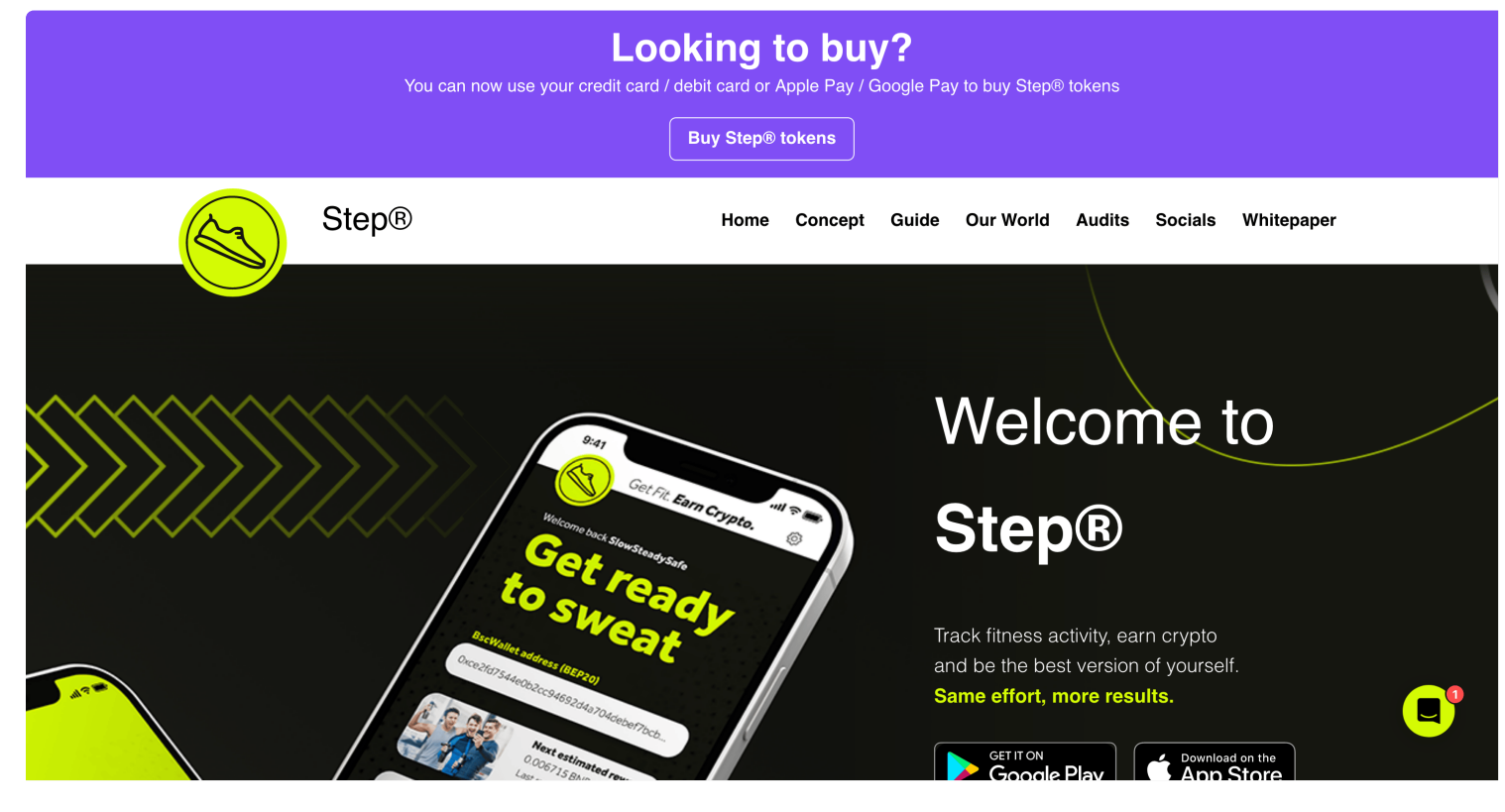

Welcome to Step

There is a maximum supply of 1,000,000,000 **Step**® tokens.

**Step**® as an ecosystem is far more than just a mobile application.

The components of the Step® ecosystem are listed below:

- Along with rewards from walking , running or jogging our **Step**® users can also stake their Step® tokens on our staking platform.
- Step® users can buy Step® tokens from Bitmart, Lbank, LaToken, PancakeSwap and on our walkwithstep.io website.
- **Step**® users can own Step® tokens and get returns if the company grows. With a backing of a strong team, secure and privacy focused product and listings on new exchanges Step® progress is phenomenal and easily out performs the competition.
- Step® users can mint unique and aesthetically pleasing Step® Cards (NFTs) from our minting website.
- Step® users can resell the Step® Cards (NFTs) they previously purchased and owned on OpenSea marketplace which is a marketplace for buying and selling NFT.
- **Step**® users can buy Step merchandise from our Step Shop which has world-wide shipping.
- Step® users can sell the Step® tokens or swap them for other cryptocurrency and cash out to get fiat money in their bank accounts.

#### How does Step® work?

Step® is deployed on Binance Smart Chain(BSC BEP-20).

Binance Smart Chain (BSC) is a smart contract-enabled high throughput blockchain that boasts low fees of around \$0.15 per transaction. It offers fast and low cost transactions while having a secure and scalable network.

That's why the Step® team chose the Binance Smart Chain to deploy the Step® Token.

Anyone with a Binance Smart Chain wallet address can store Step® tokens.

# **Buy Step**®

Users in order to get rewards have to own at least 22,000 Step® tokens in their wallet.\* This is to protect the interest of our users and reduce manipulation of price by cheaters.

Step® is listed on multiple exchanges

Bitmart - BitMart is a global cryptocurrency exchange that allows users in 180+ countries to buy and sell over 1,000 digital currencies and tokens. Step® tokens can easily be bought from Bitmart exchange securely.

Lbank - Lbank is an innovative global trading platform for various crypto assets. LBank Exchange provides its users with safe cryptocurrency trading, specialized financial derivatives, and professional asset management services. Step® tokens can be bought and sold on Lbank.

PancakeSwap (v2) - PancakeSwap V2 is a cryptocurrency asset exchange located in Japan. The exchange is rated "A" which means Transparent as the **Step® team.** They are a cryptocurrency-only exchange. Which means you cant use fiat but crypto to other crypto.

Users can also buy Step tokens from our website by clicking the Buy Step button.

\*Alternatively the users who do not wish to buy **Step®** tokens can buy and hold Step® Cards (NFTs) in the wallet and use its address to get rewards.

### Step® Staking

### **Step into the future** of decentralized exchanges.

Trade and earn. STEP holders receive rewards and share 50% of Step fees paid in BnB, the most rewarding decentralized , in the univ

Most rewarding Staking platform

With Step® Staking users can earn more by just holding step tokens in their wallets.It is an additional rewards which is apart from the rewards given for walking with he app installed.

Users can wish to use both the application to walk and get rewards and our staking platform to stake Step tokens and get more rewards.

We have one of the best staking platform that doesn't have a token lock up via which users are free to withdraw the tokens ( if the users wish to take the tokens back before 72 hours then there is a fee of 1% and then a small fee of 5% only on profits earned).

Staking puts your Step® tokens to work, it generates incentives while it is staked. Step is a Staking enabled cryptocurrency which uses a "consensus technique" known as Proof of Stake to ensure that all transactions are validated and protected without the involvement of a bank or payment processor. If you choose to stake your Step tokens, it becomes a part of the process and you earn rewards as the part of the process. Which in generates more income to our Step users.

We support manual as well as auto compounding to get our step users the best annual percentage yield (APY) out of your staking.

#### **Benefits of staking Step®?**

- Users can earn passive income.
- With no lockup period the possibility of earning a good reward is very high.
- Our users have already staked over 4 million US dollars worth of tokens and counting.
- Users when staking their tokens get involved in the process of proof of stake.
- When users stake their tokens it makes the project much stronger which in turn attracts new users and takes the project to new heights.

Staking is not compulsory, users can wish to stake their tokens and earn rewards and in turn get more our of their investment without much work. With our Auto compounding staking becomes more efficient with more benefits to our **Step®** token holders.

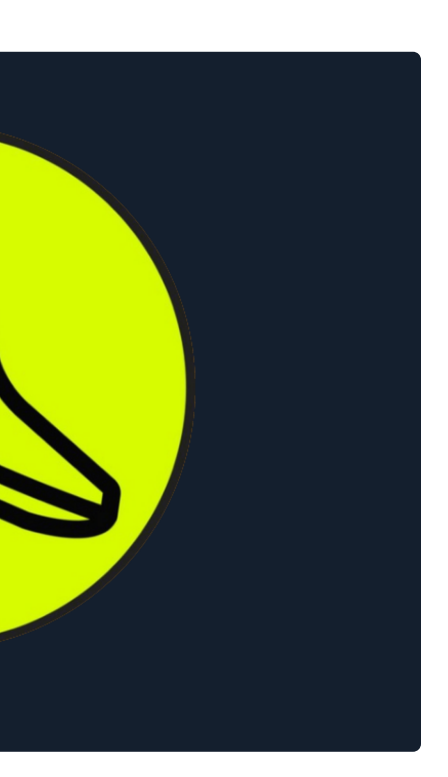

# **Step® Cards Collection**

People who could not mint Step® Cards (NFTs) can always purchase it on OpenSea marketplace where already minted NFTs are listed.

Step® Cards were created by a team of exceedingly gifted people who dominate in the field of art, animation and graphics . Step® Cards are a major part of step ecosystem. Step® strives to provide the best products in the market and without any uncertainty Step® Cards are the best in today's market. For the obvious reasons our NFTs are not just unique and original, at the same time they are also highly detailed and best in graphics.

Distinguished features of our NFTs are Trendy, eye-catching, funky yet subtle.

| Step NFT<br>Step NFT #446 | Price<br><b> </b>    | Step NFT<br>Step NFT #445 | Price<br><b>9 0.167</b><br><b>9</b> 5 days left | Step NFT<br>Step NFT #539 | Price<br><b>3 0.178</b> | Step NFT<br>Step NFT #538 | Price<br><b>9 0.178</b> | Step NFT<br>Step NFT #44  |
|---------------------------|----------------------|---------------------------|-------------------------------------------------|---------------------------|-------------------------|---------------------------|-------------------------|---------------------------|
|                           | ♡ 0                  |                           | ♡ 1                                             |                           | ♡1                      |                           | ♡ 0                     |                           |
|                           |                      |                           |                                                 |                           | i i                     |                           |                         |                           |
| Step NFT<br>Step NFT #31  | Price<br><b>0.24</b> | Step NFT<br>Step NFT #353 | Price                                           | Step NFT<br>Step NFT #536 | Price<br><b>0.25</b>    | Step NFT<br>Step NFT #537 | Price<br><b>0.25</b>    | Step NFT<br>Step NFT #553 |
|                           | ♡ 0                  |                           | ♡ 3                                             |                           | ♡ 0                     |                           | ♡ 0                     |                           |

Step NFT collection at OpenSea Marketplace

Step® Cards resemble a human figure with huge and attractive oval shaped eyes which are very attractive

They also come in attractive clothing and additional accessories like headband boots.

They differ with each other in such a way that even the slightest change gives rise to a whole new NFT. In addition graffiti is also included to give a funky look.

There is so much variety in our pool that it creates a confusion among our customers and makes them buy more than one. The bandwidth of colors vary from pitch black to metallic finish.

Step® users can choose from hundreds of NFTs from our pool according to their taste and liking and be a part of our fast-growing community.

Step® Cards satisfy clients all around the world and are not limited to one time zone or single community. The overwhelming response from clients have encouraged us to actively grow and achieve greater height day by day.

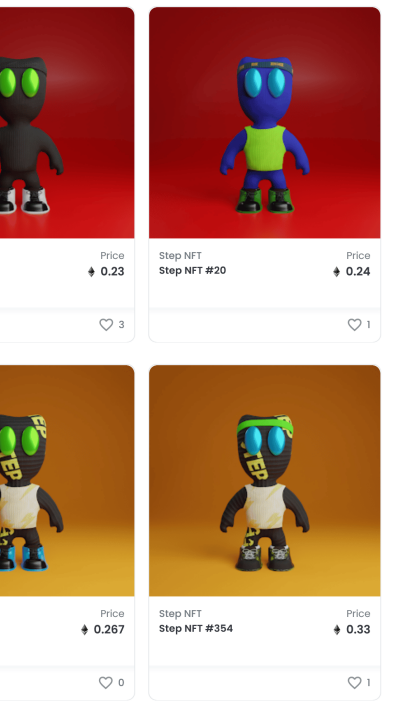

# Mint Step® Cards

**Step**® users can mint Step® Cards (NFTs) from our minting website and then resell it on the OpenSea marketplace.

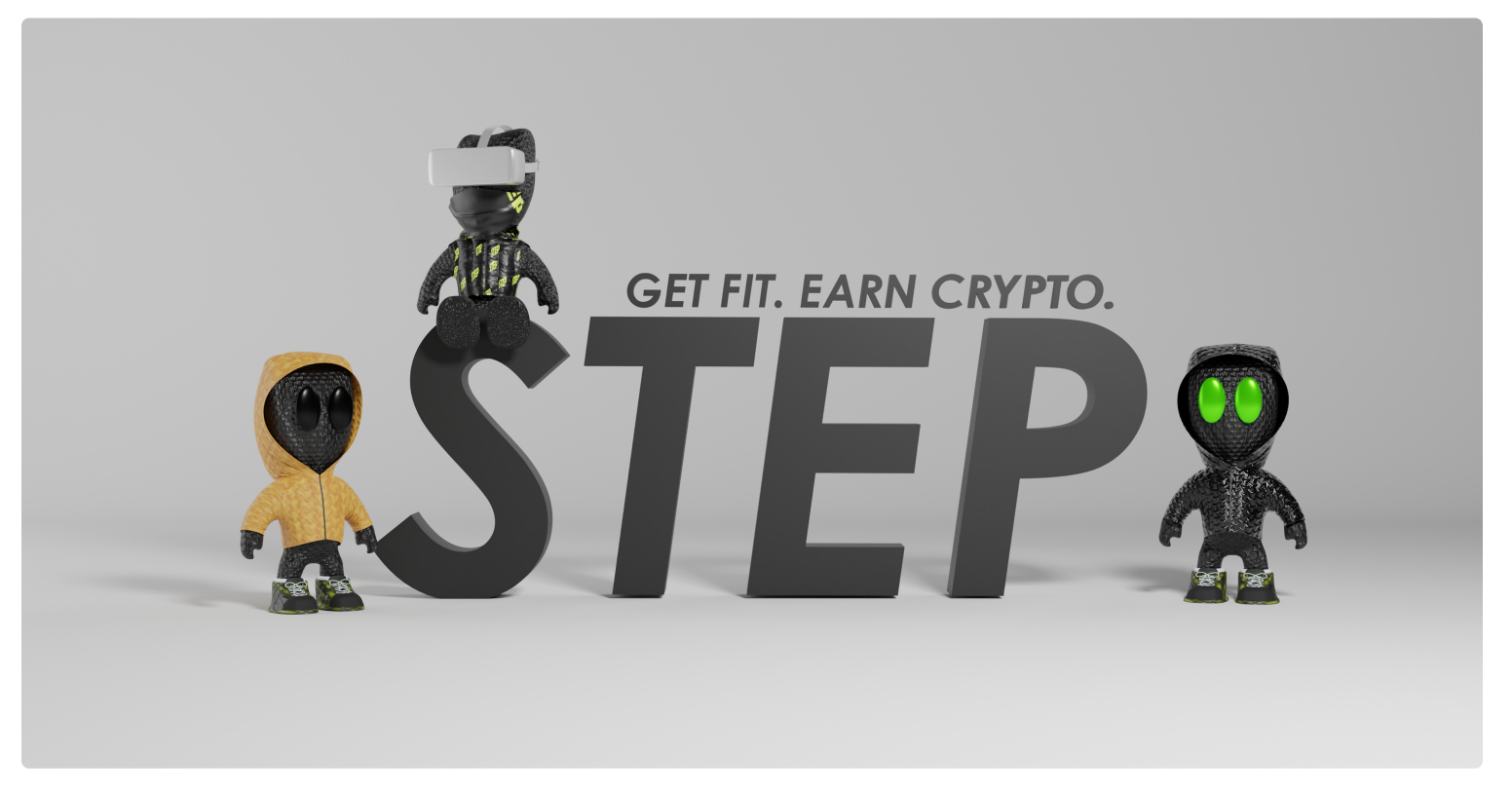

Step NFT Arts

A Step® Card (or NFT) is a unique piece of art that is permanently stored on a blockchain. Once it is minted it can no longer be changed and becomes a **unique asset**. Which then can be resold or just held by yourself as you would be the owner of that particular Step® Card.

The main benefits of minting Step® Cards is that investors are able to buy into a collection of art at the earliest possible opportunity as if you buy it in resell it will be much costlier.

# Step® Merchandise

The Step® online shop is our own merchandise selling platform where we sell our customers cool, upbeat and trendy items. Along with revolutionizing the fitness and cryptocurrency industry we also want our clients to be up-to-date with fashionable accessory. We have a variety of products which our clients can use on a day-to-day basis. Plus, all the products go hand in hand with the latest trends in the market. The products are made with highest quality materials and reused plastics contributing to a greener environment and a better future.

The store has a variety of products from cool T-shirts to Eco friendly bags. Also includes eye catching iPhone cases, laptop sleeve, face masks, daily use coffee mugs, clothing accessories for both men and women, trucker cap etc.

**Step**® ensures that all the products are quality assured( like our digital products) to give our customers comfort and long lasting items. These products are made with top notch materials so that there is no compromises in customer experience. More merchandises will be added in the near future as we grow.

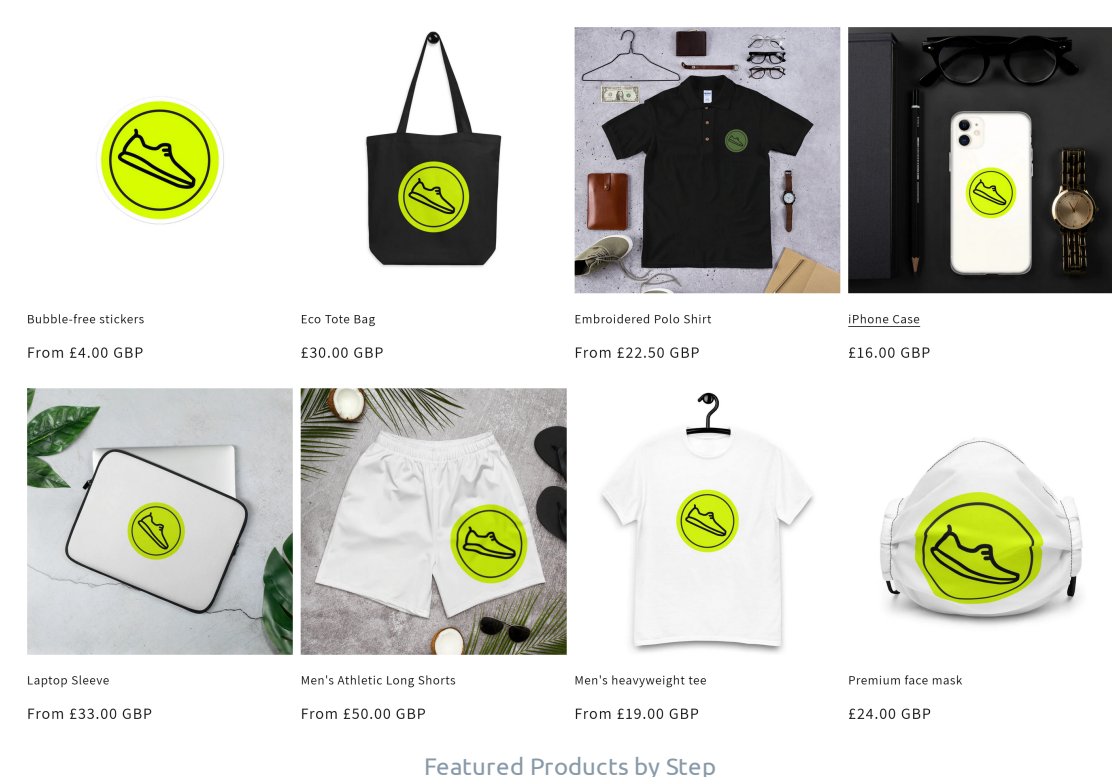

We ship worldwide as we have our customer base from all around the world.

Visit Step Shop now and get your merchandise.

Featured products

# Android

### Download the mobile app

(i) **Note:** Always use the latest version of the mobile app from the Google Play Store.

Do not download the Step mobile app from any other sources than then Google Play Store as they could have malware and other backdoor viruses.

One you download the latest version of the application from the Google Play Store and it gets installed.

Open the app and you will be greeted with the below screen

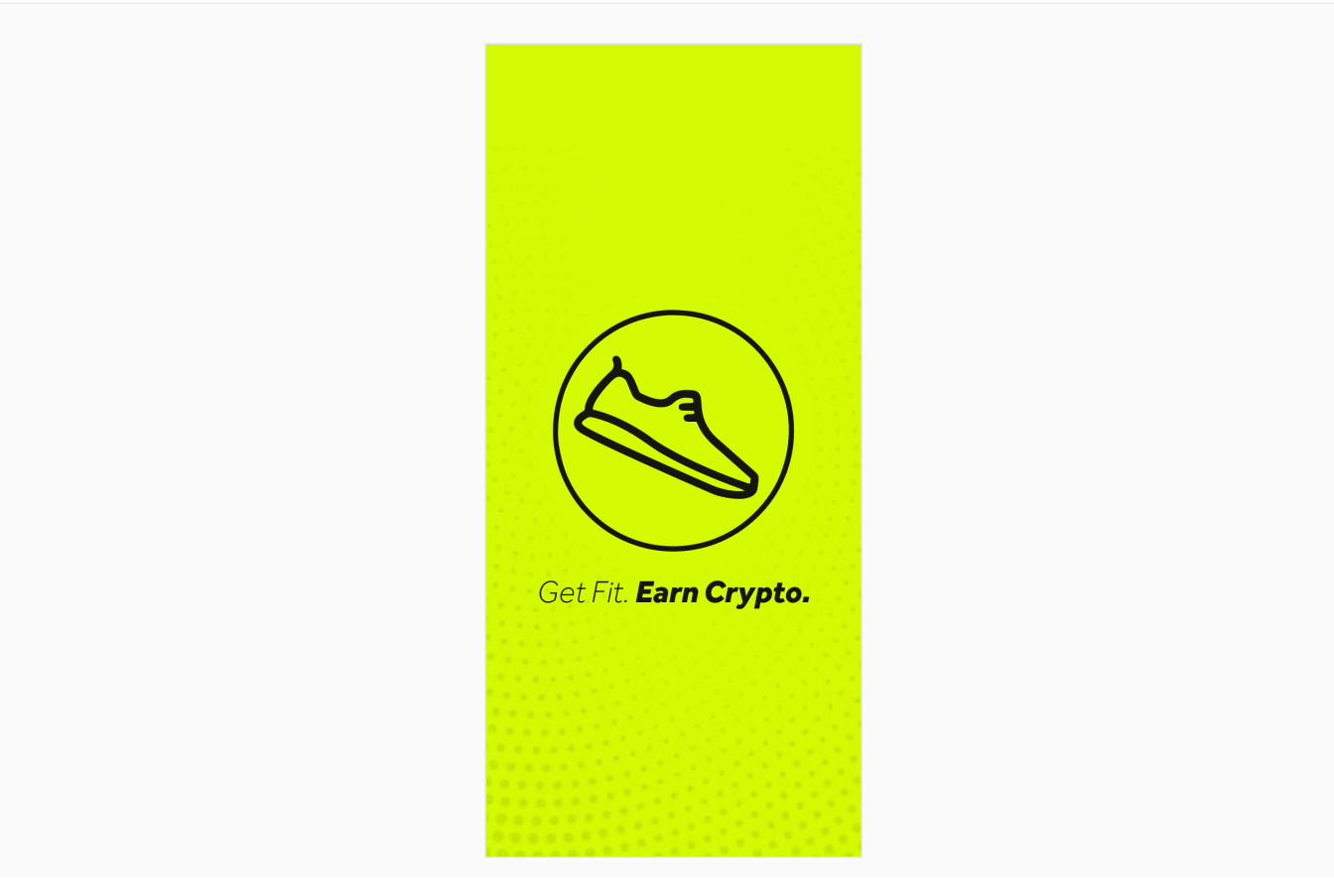

Welcome Screen

We welcome our users to the Step® mobile app with our motto **Get Fit and Earn Crypto**.

When you go to the next screen you will see that you have to enter your nickname ( not necessarily your real name) you can add any name you like cause we at Step® value your privacy and anonymity.

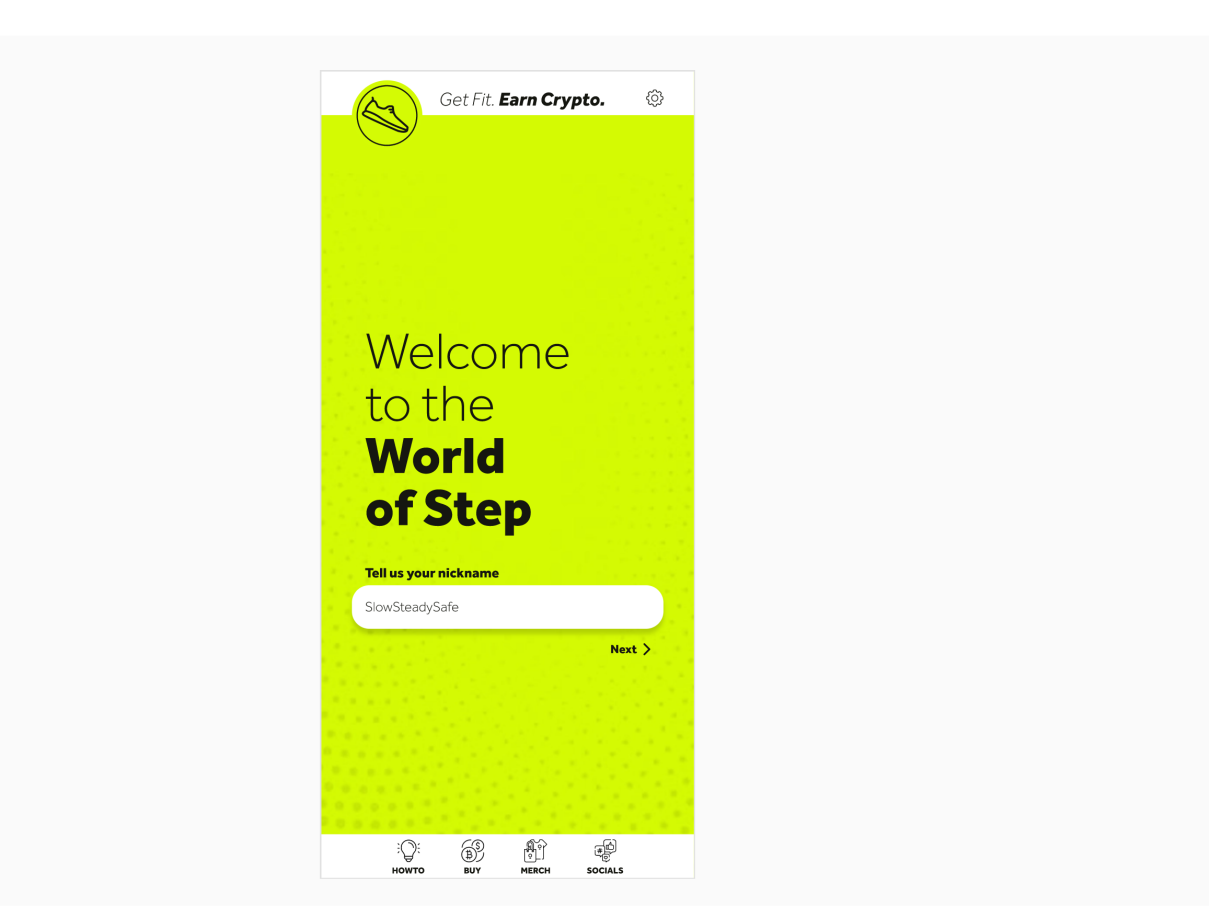

Enter Nickname

Then the most important step on the Step® mobile app is entering your wallet address which has either 22,000 Step tokens or a Step® Card (NFT). As the screenshot below

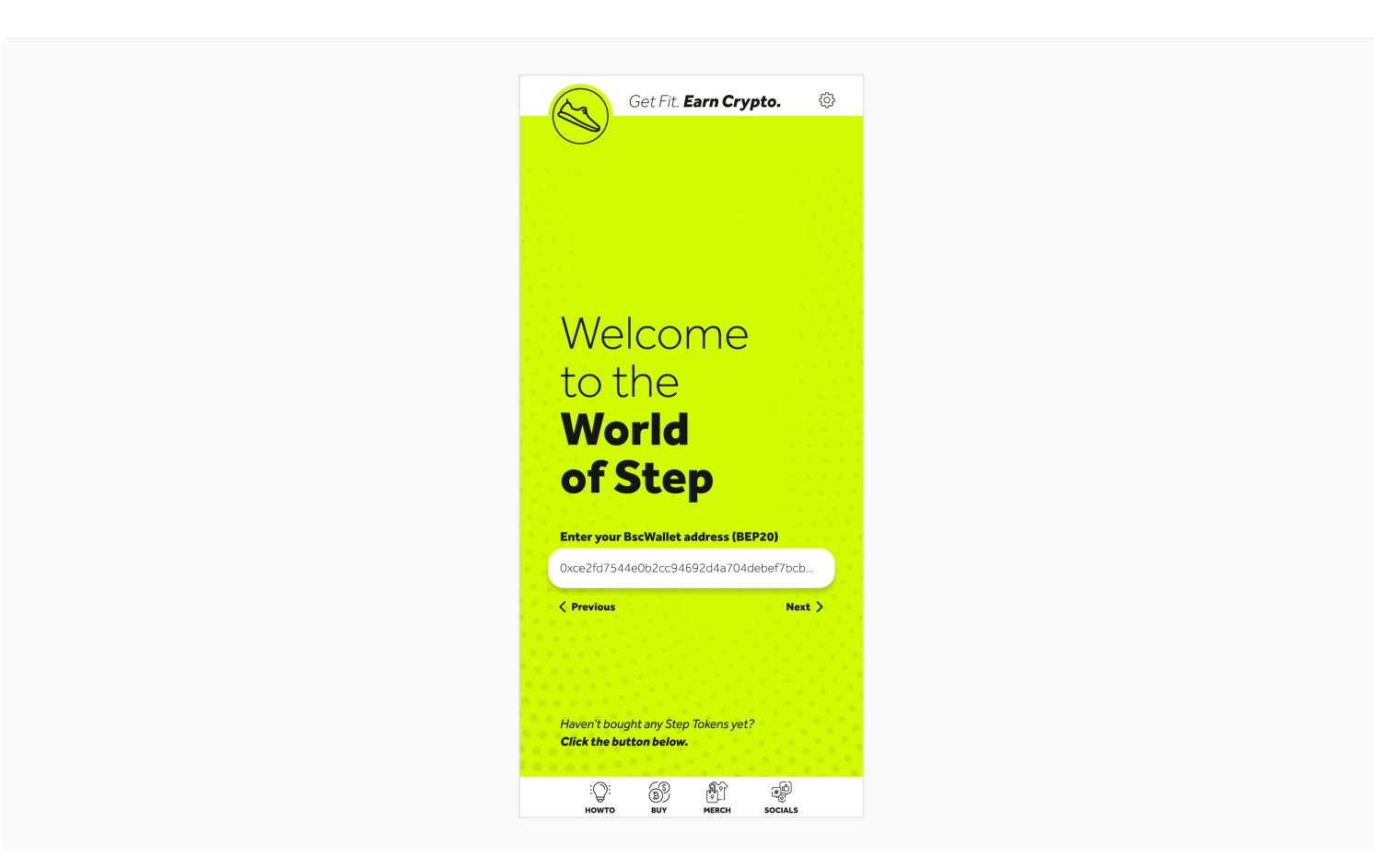

BSC Wallet Address (BEP 20)

On the next page you would have to connect to Google Fit account. You can use a new email address or use existing one anyways we wont use this data nor the data will be sent to the server this is only to get health related data. You can connect to your Google Fit account as shown in below screenshot

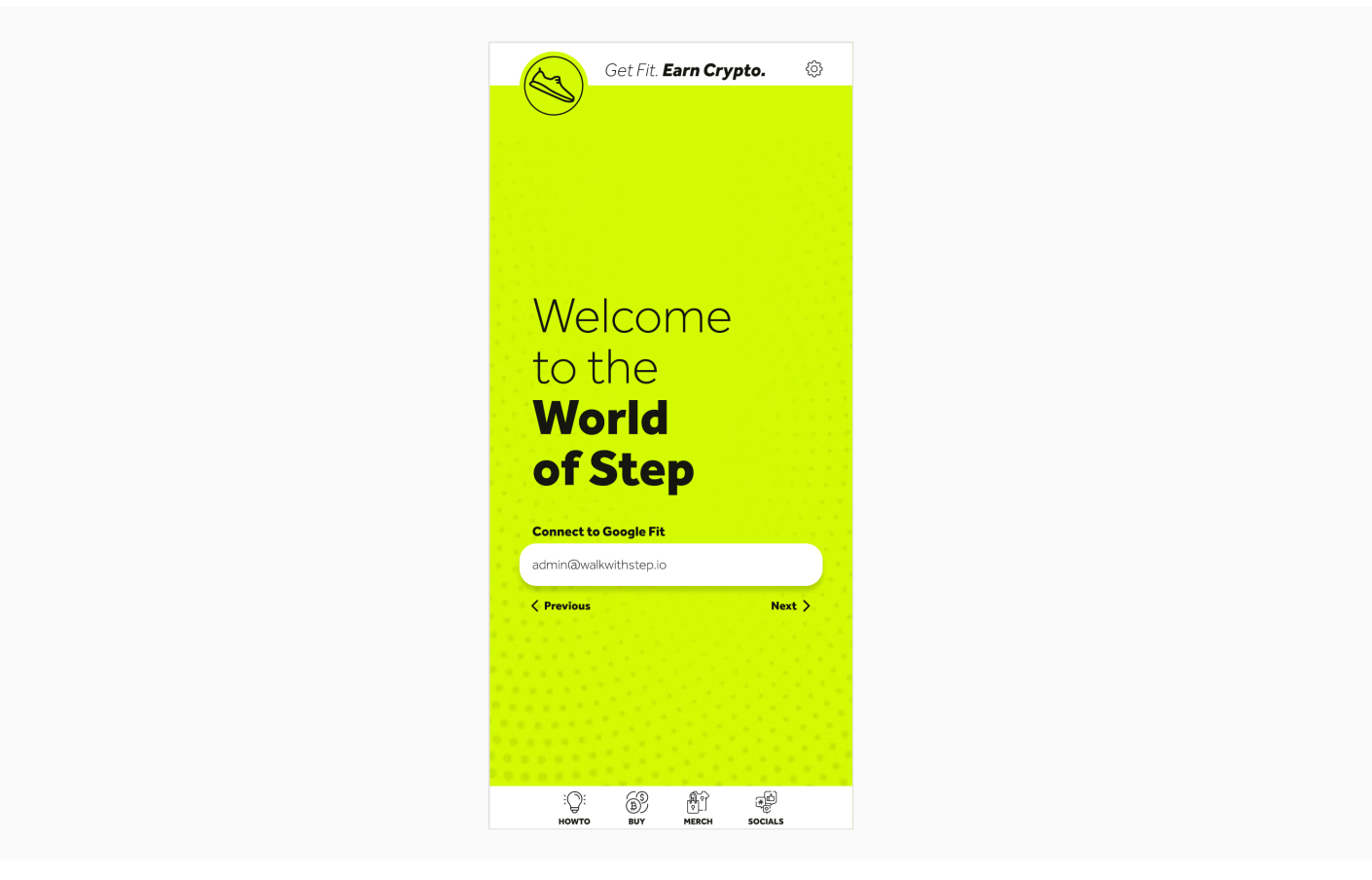

Connect google fit

And the process is complete. And you will be shown the below welcome screen .

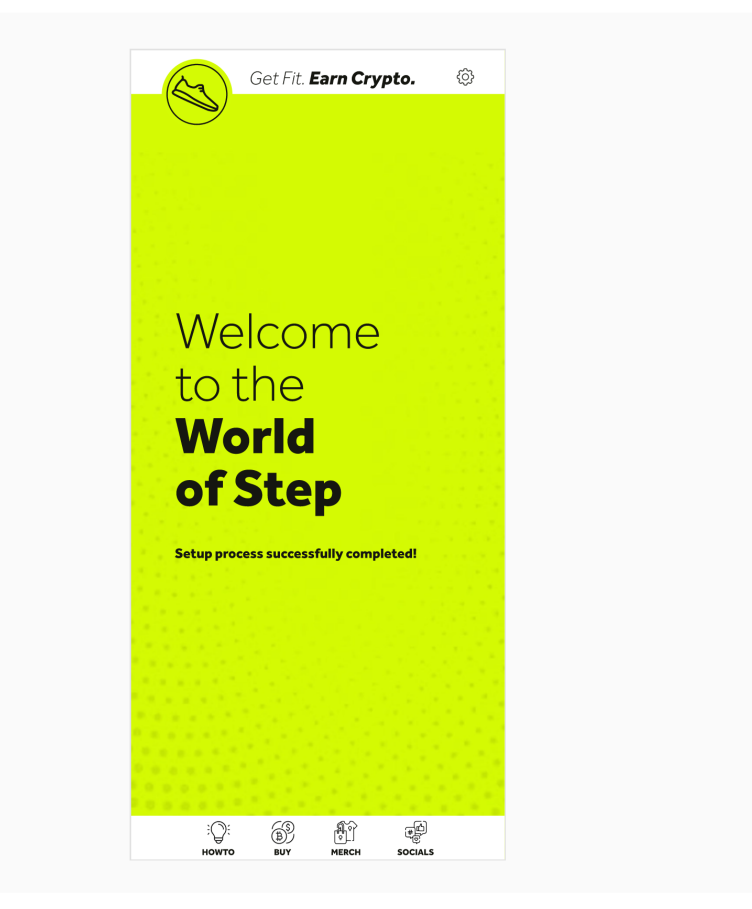

Welcome to World of Step

From here you have to walk and earn crypto as reward as simple as that.

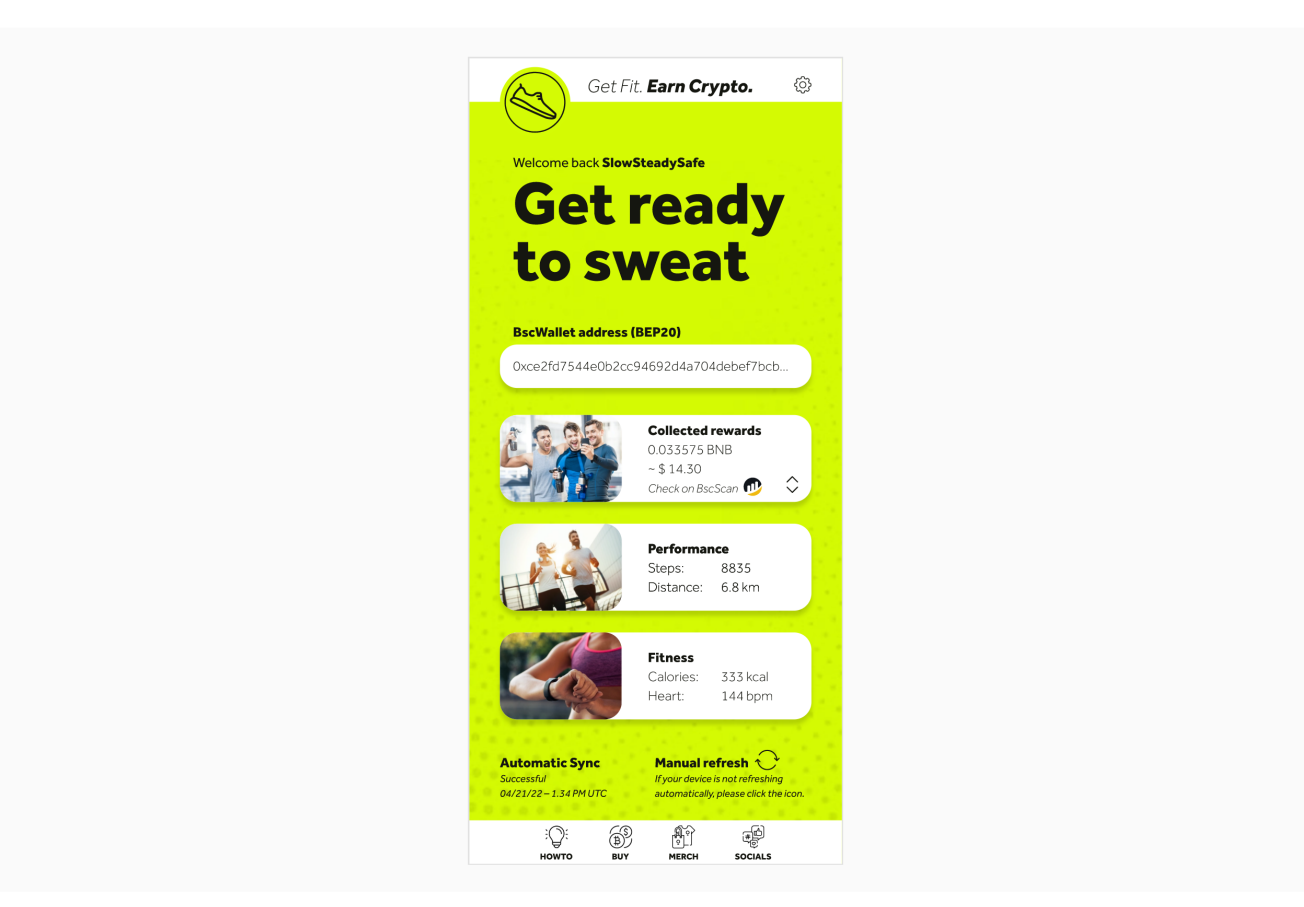

Start walking and earning

As you can see from the above screenshot you will have the below items displayed.

- Your BSC wallet address.
- Collected Rewards.
- Performance -> Steps taken and Distance Covered.
- Fitness -> Calories and Heart beat (Requires smart watch to be connected and synced with android device)
- Automatic Sync date and time
- Manual Refresh if the device is not refreshing automatically.

We even have a option to reduce eye strain if you are walking at night. We give you the Dark mode as shown below

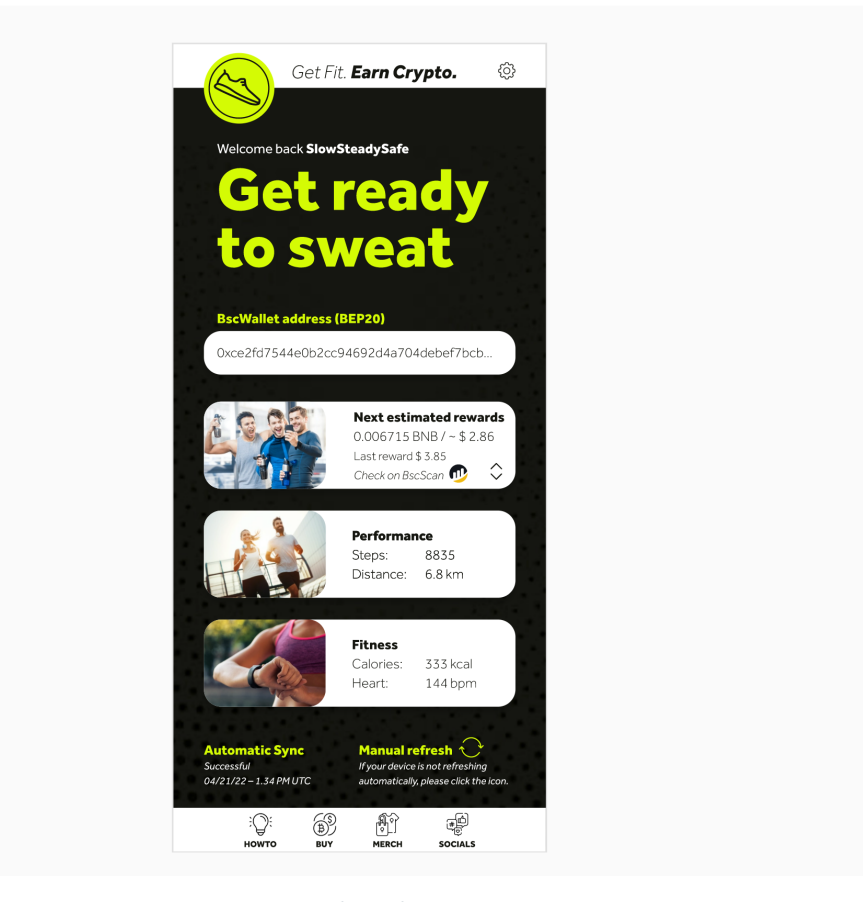

Dark mode

You can view all your data on the settings page as shown in the below screen shot

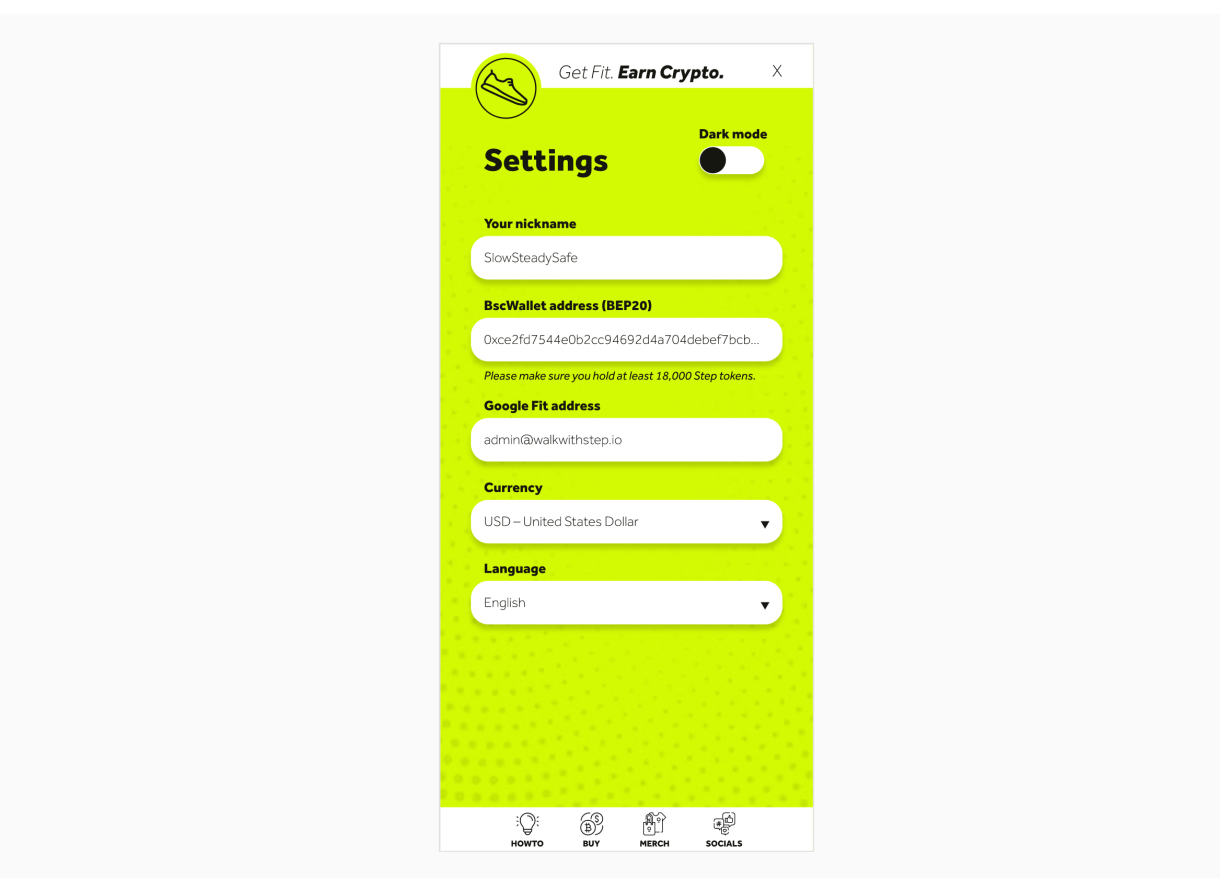

Settings

And as you see in the above screenshot we have a toggle button for dark mode once toggled you will have a dark mode version of setting as shown below

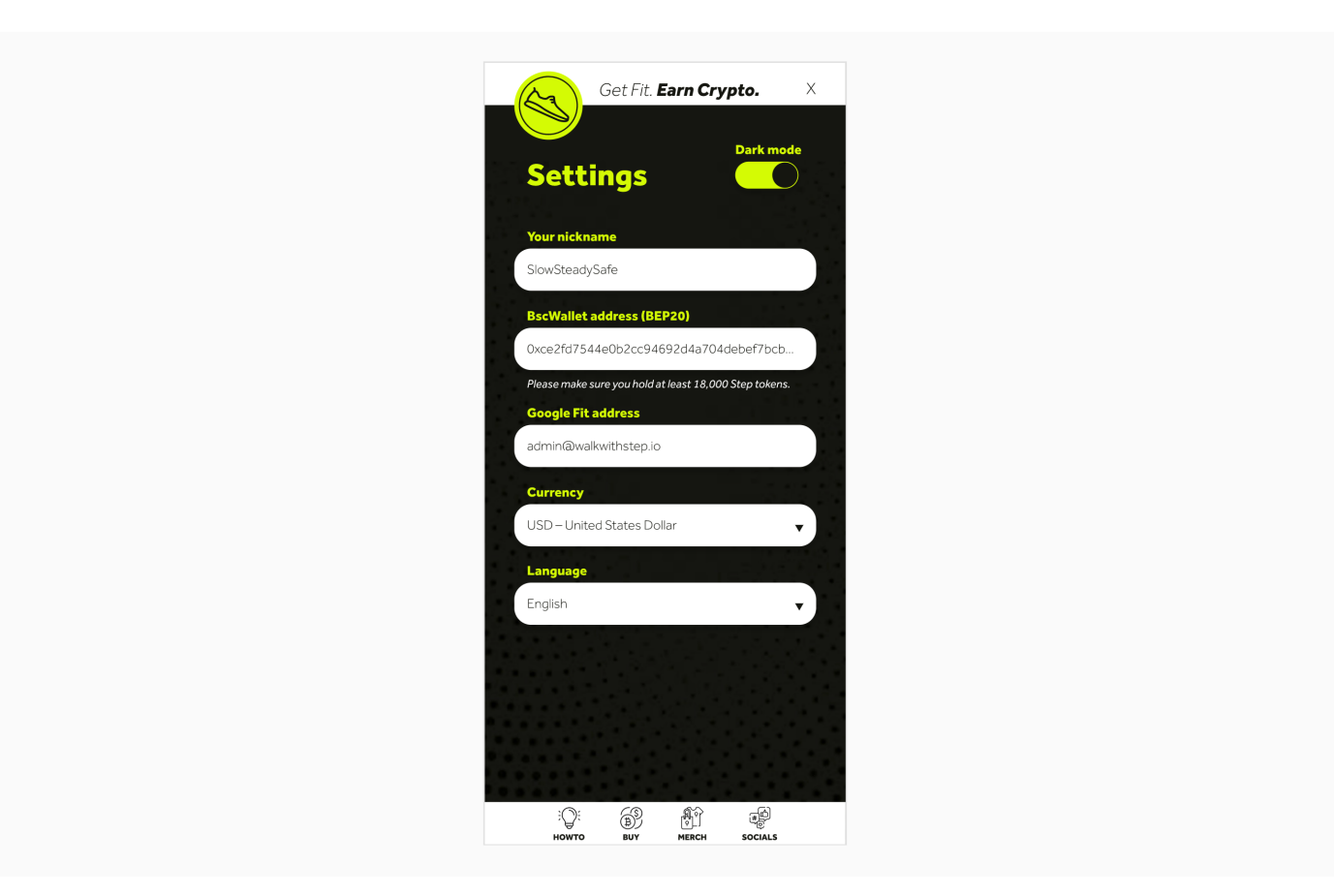

Settings Dark Mode

The Step® mobile app was built to be minimalist, secure and easy to use in mind. Everyone can use our app in few simple steps and start earning rewards daily.

\*It's necessary to walk a minimum of 4,000 steps every day to be eligible for rewards.

### iOS

### Download the mobile app

(i) **Note:** Always use the latest version of the application from App Store. Do not download IPA file from external sources which could have malware and other backdoor viruses.

One you download the latest version of the application from the app store and it gets installed.

Open the app and you will be greeted with the below screen

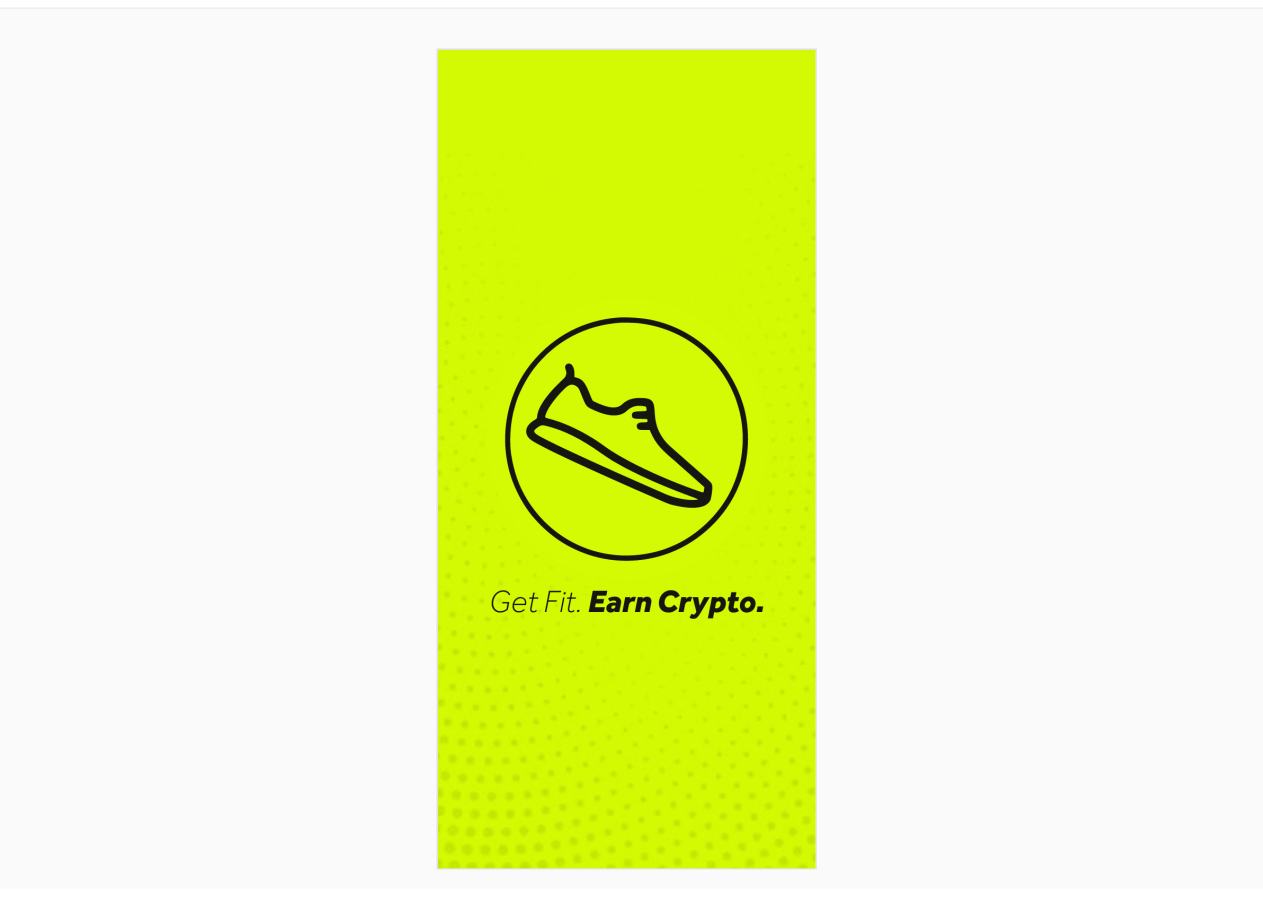

Welcome Screen

We welcome our users to the Step® mobile app with our motto **Get fit and Earn Crypto**.

When you go to the next screen you will see that you have to enter your nickname ( not necessarily your real name) you can add any name you like cause we at Step® value your privacy and anonymity.

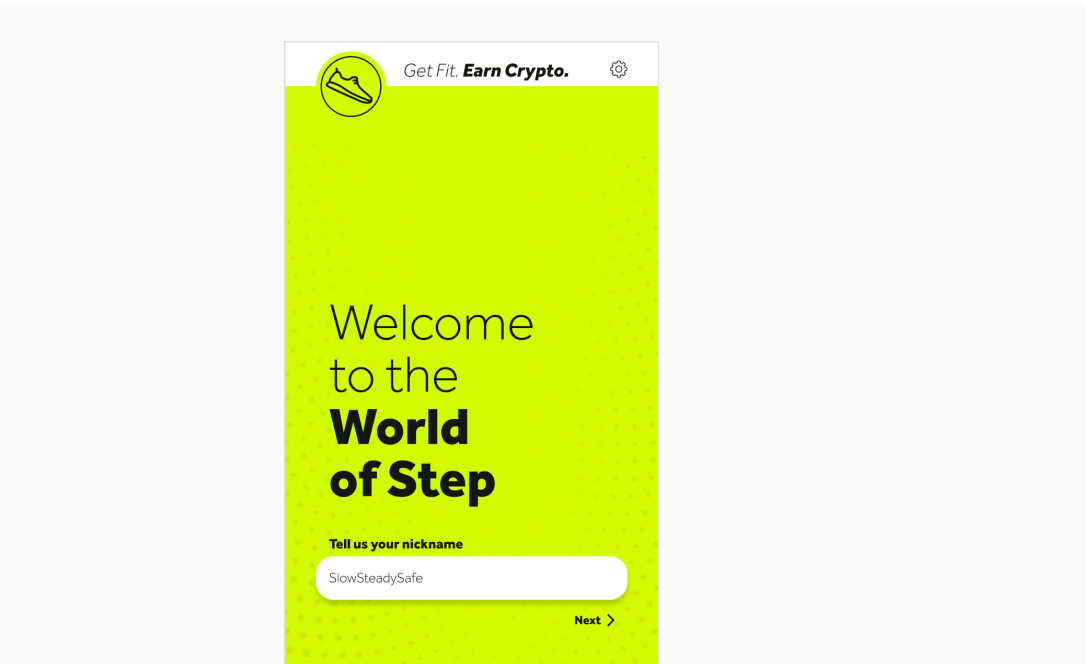

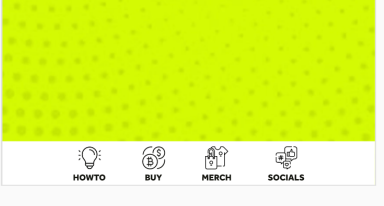

Enter Nickname

Then the most important step on the Step® mobile app is entering your wallet address which has either 22,000 Step® tokens or Step® Card (NFT). As the screenshot below

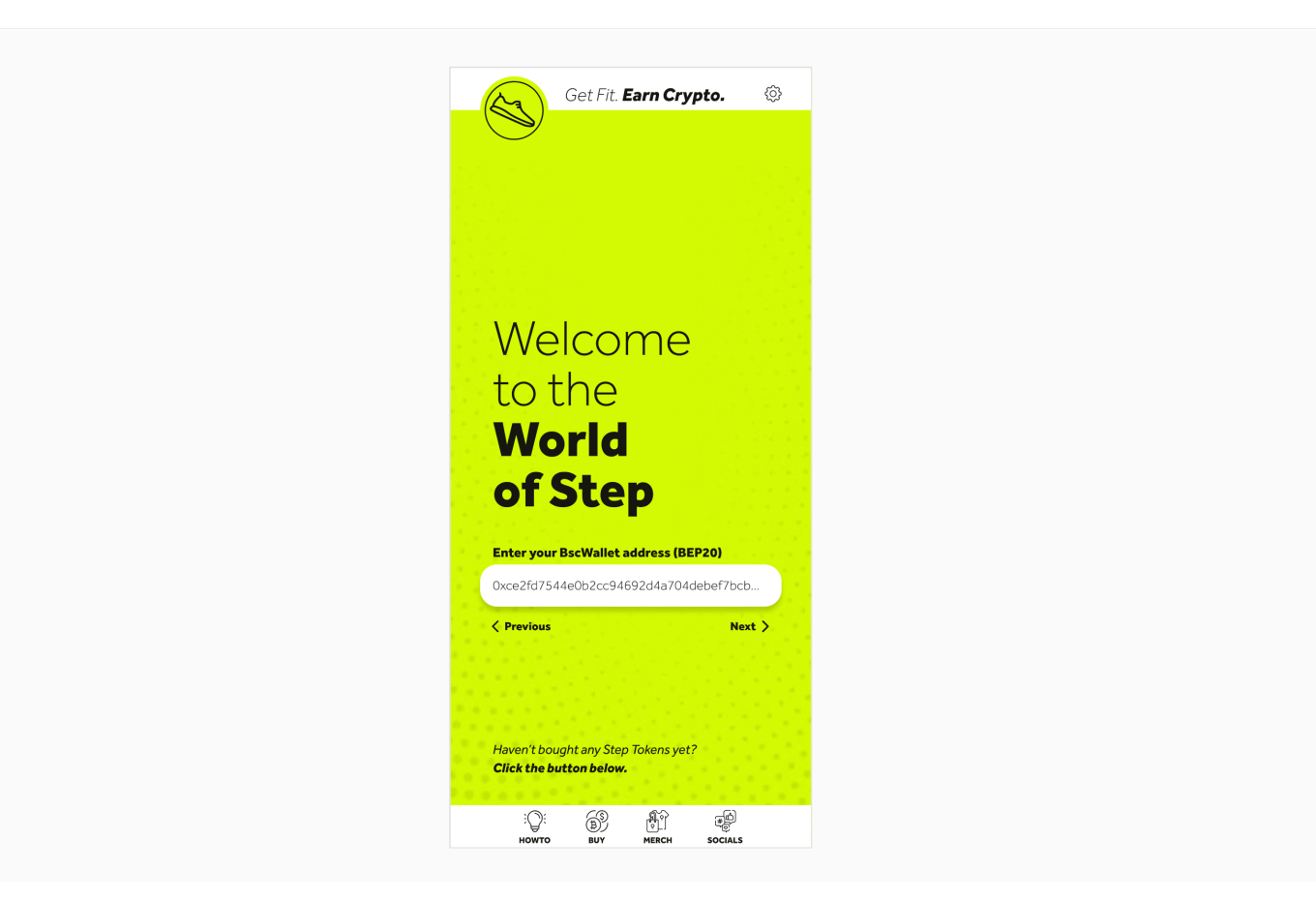

BSC Wallet Address (BEP 20)

On the next page you would have to connect Apple Health. We wont use this data for any marketing purposes nor the data will be sent to the server this is only to get health related info. You can connect to your Apple health as shown in below screenshot

//apple health image will be added here for apple devices

And the process is complete. And you will be shown the below welcome screen .

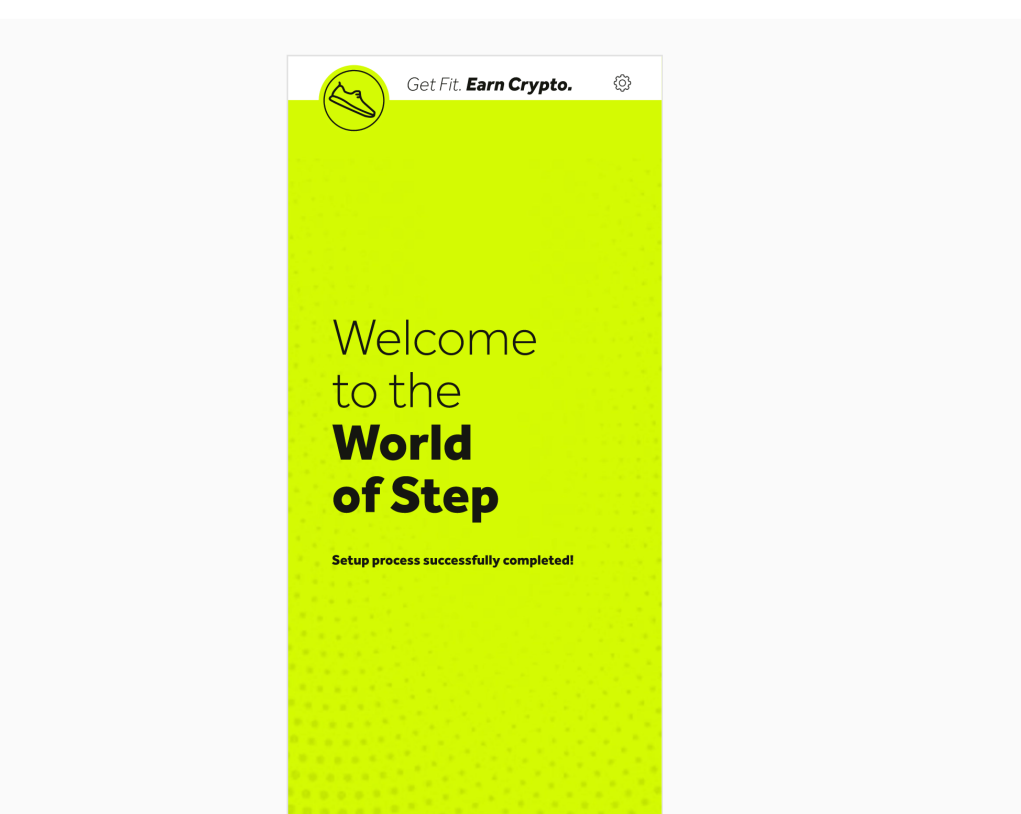

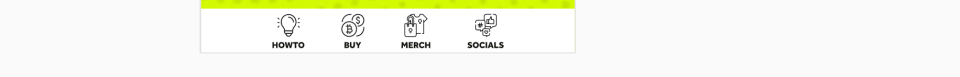

Welcome to World of Step

#### From here you have to walk and earn crypto as reward as simple as that.

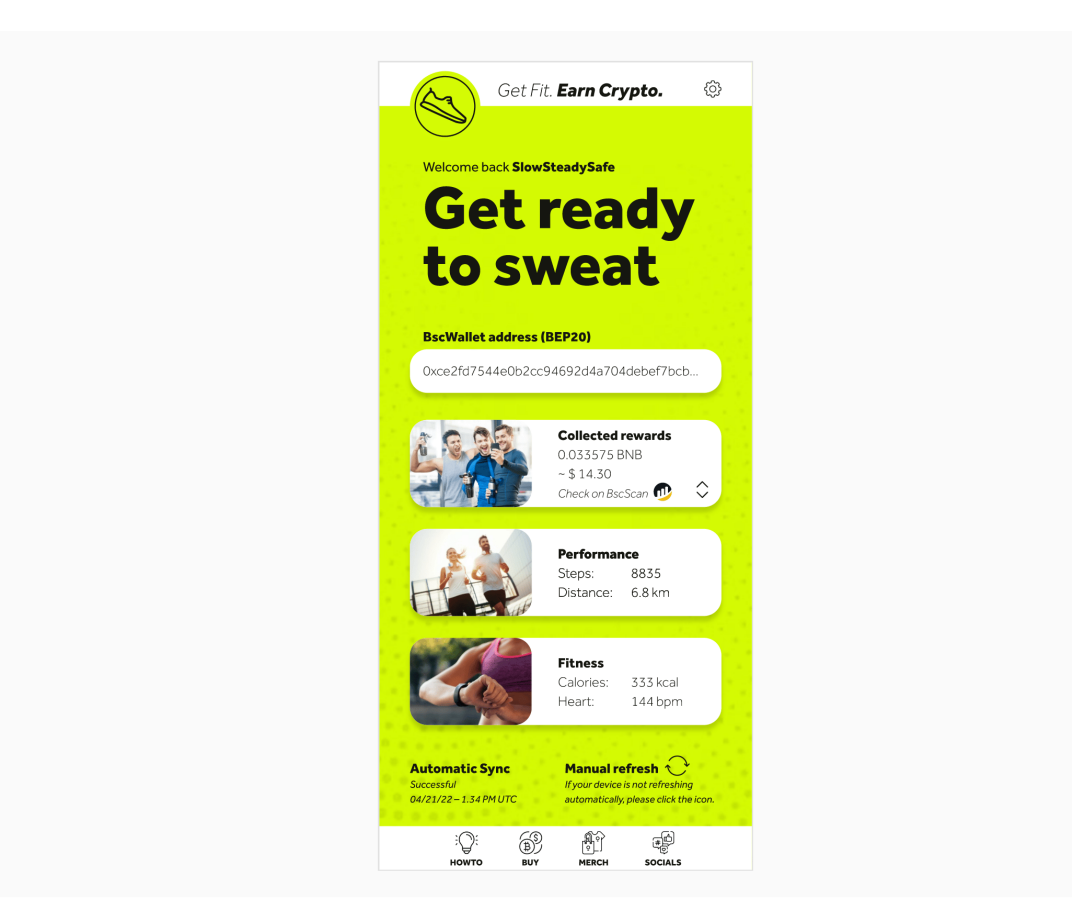

Start walking and earning

As you can see from the above screenshot you will have the below items displayed.

- Your BSC wallet address.
- Collected Rewards.
- Performance -> Steps taken and Distance Covered.
- Fitness -> Calories and Heart beat (Requires smart watch to be connected and synced with apple device)
- Automatic Sync date and time
- Manual Refresh if the device is not refreshing automatically.

We even have a option to reduce eye strain if you are walking at night. We give you the Dark mode as shown below

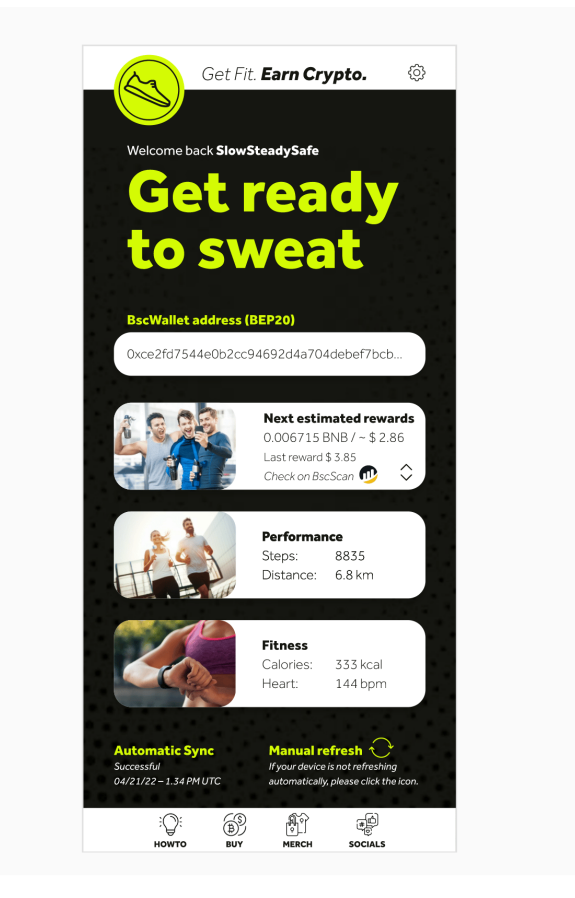

Dark mode

You can view all your data on the settings page as shown in the below screen shot

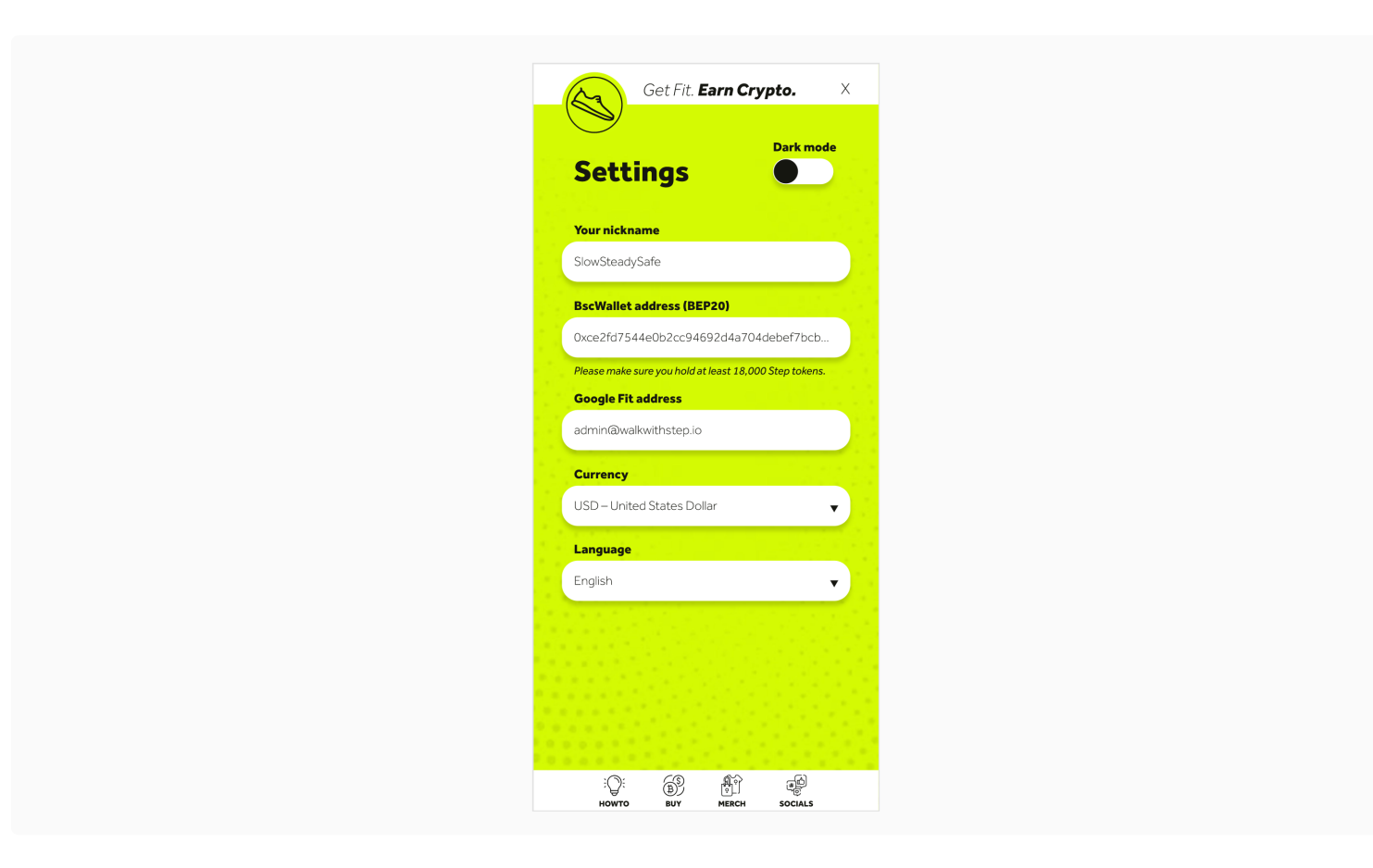

And as you see in the above screenshot we have a toggle button for dark mode once toggled you will have a dark mode version of setting as shown below.

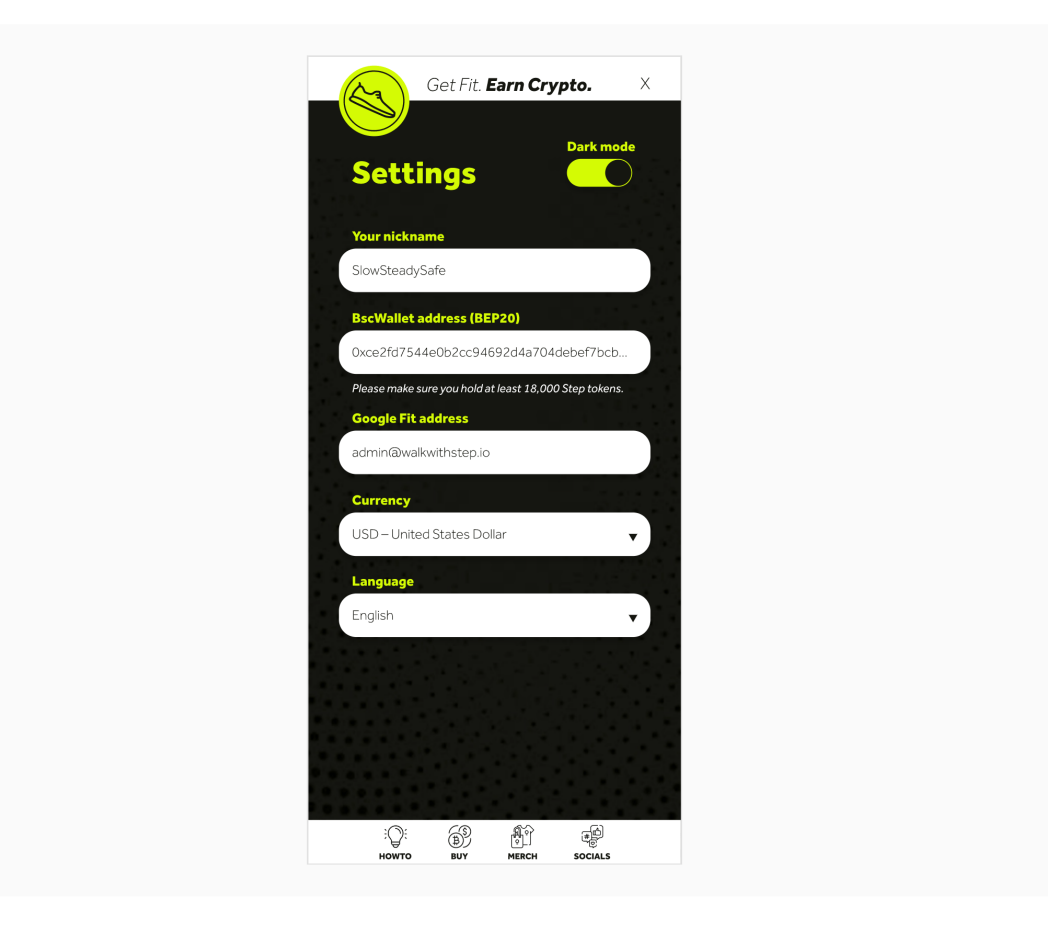

The Step® mobile app was built to be minimalist, secure and easy to use in mind. Everyone can use our app in few simple steps and start earning rewards daily.

\*It's necessary to walk a minimum of 4,000 steps every day to be eligible for rewards.

### **Buy Step® tokens**

### Multiple ways to buy Step® tokens

(i) **Note:** Always make sure you are buying the right Step®! Anyone can create a token with the same name but we will help you to identify which one is the legit Step®!

You could buy **Step**® **tokens** directly on our website.

One you are on our website you can see the below screen.

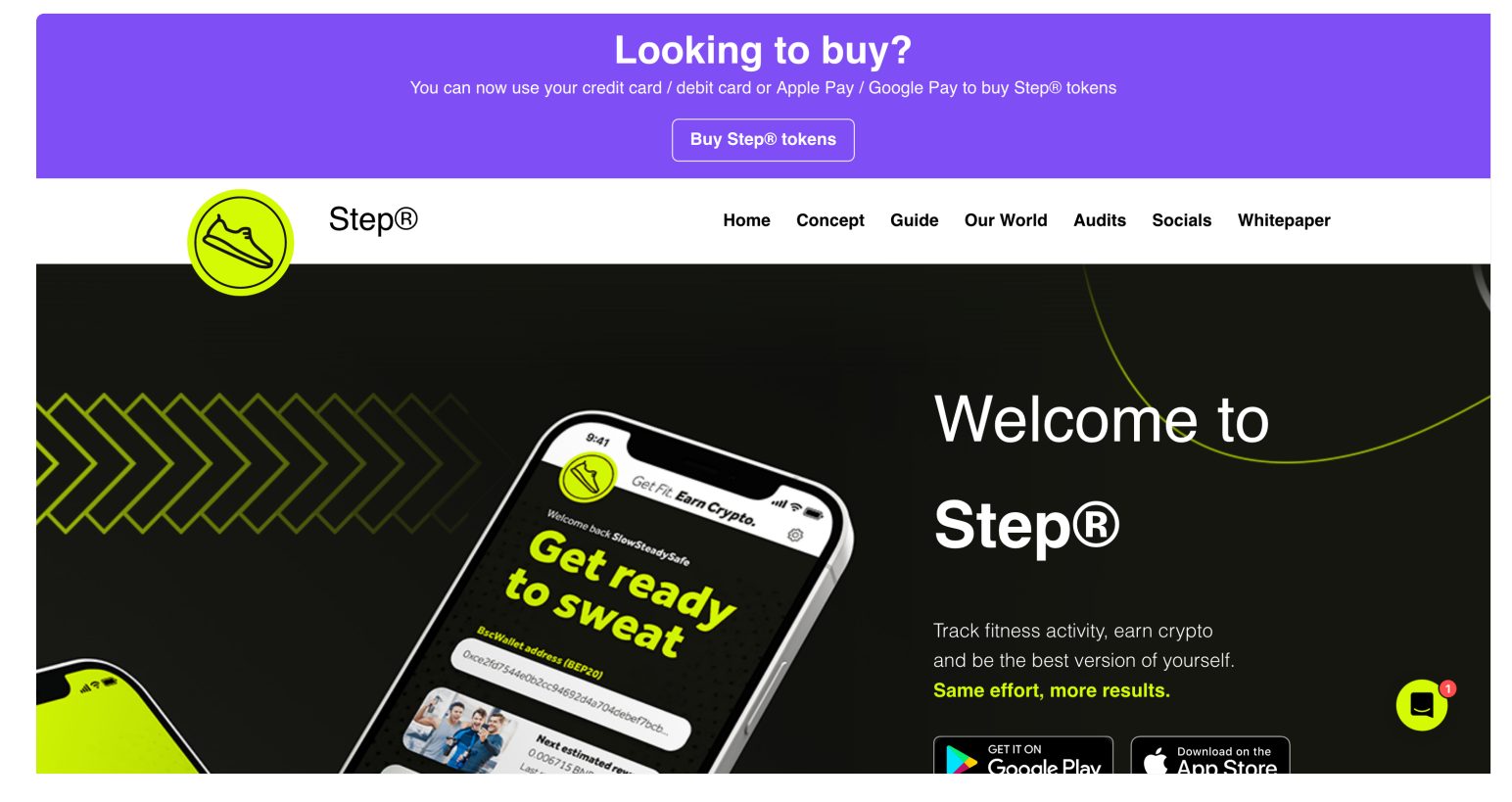

Buy Step

As you can see above, you can simply click on the **Buy Step® tokens** button inside the top purple banner. We have seamlessly integrated flooz.trade to provide an easy to purchase Step® tokens.

Once you click the **Buy Step® tokens** button you will be shown the screen below.

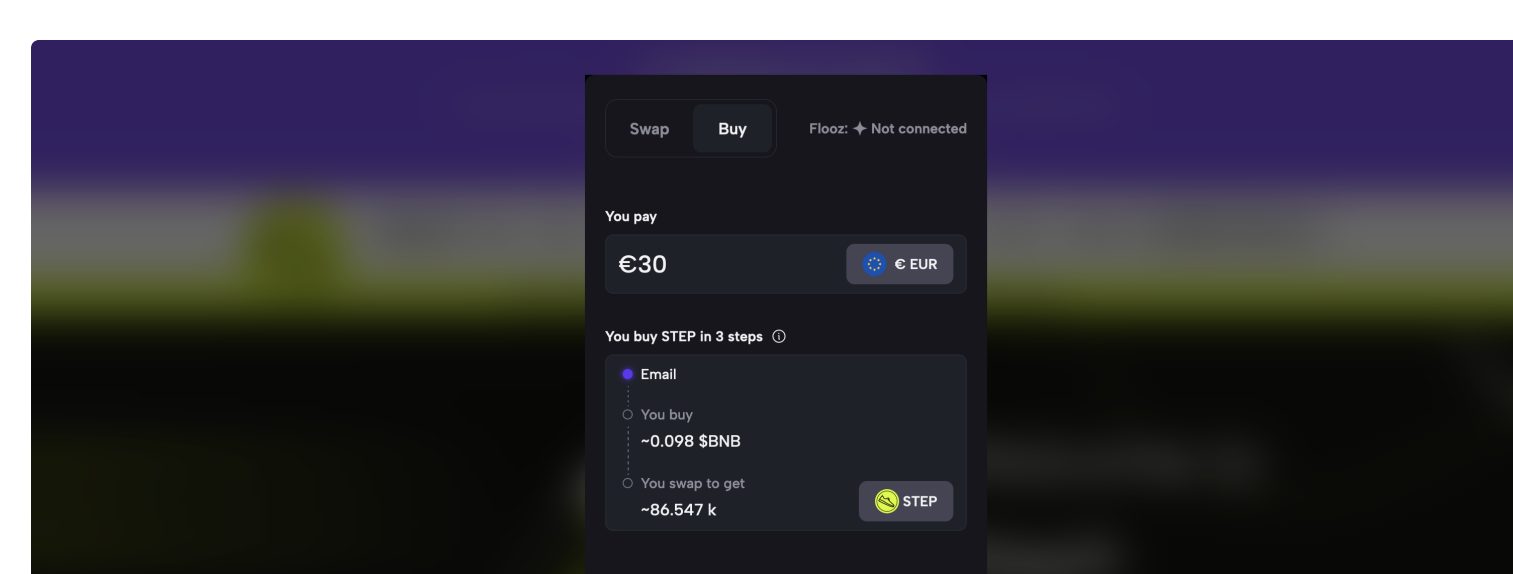

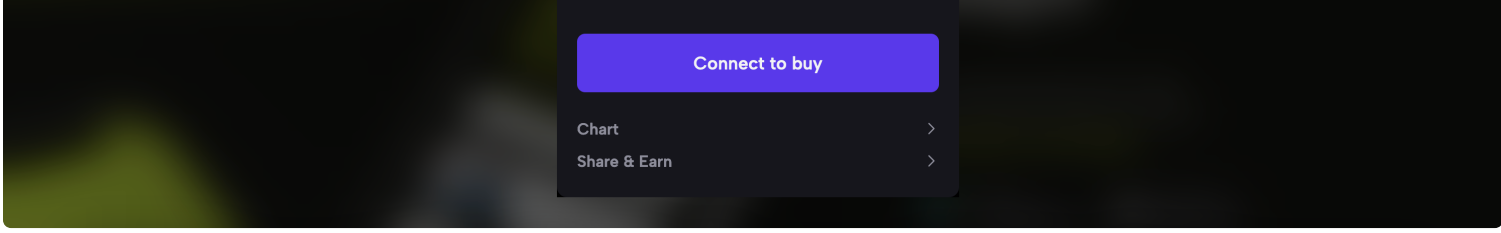

As you can see above you have the option to connect your wallet. You can click on the blue *Connect to buy* to connect your wallet.

Alternatively you can also purchase it with Google Pay, Apple Pay, Visa or MasterCard.

Once clicked you can see the below screen.

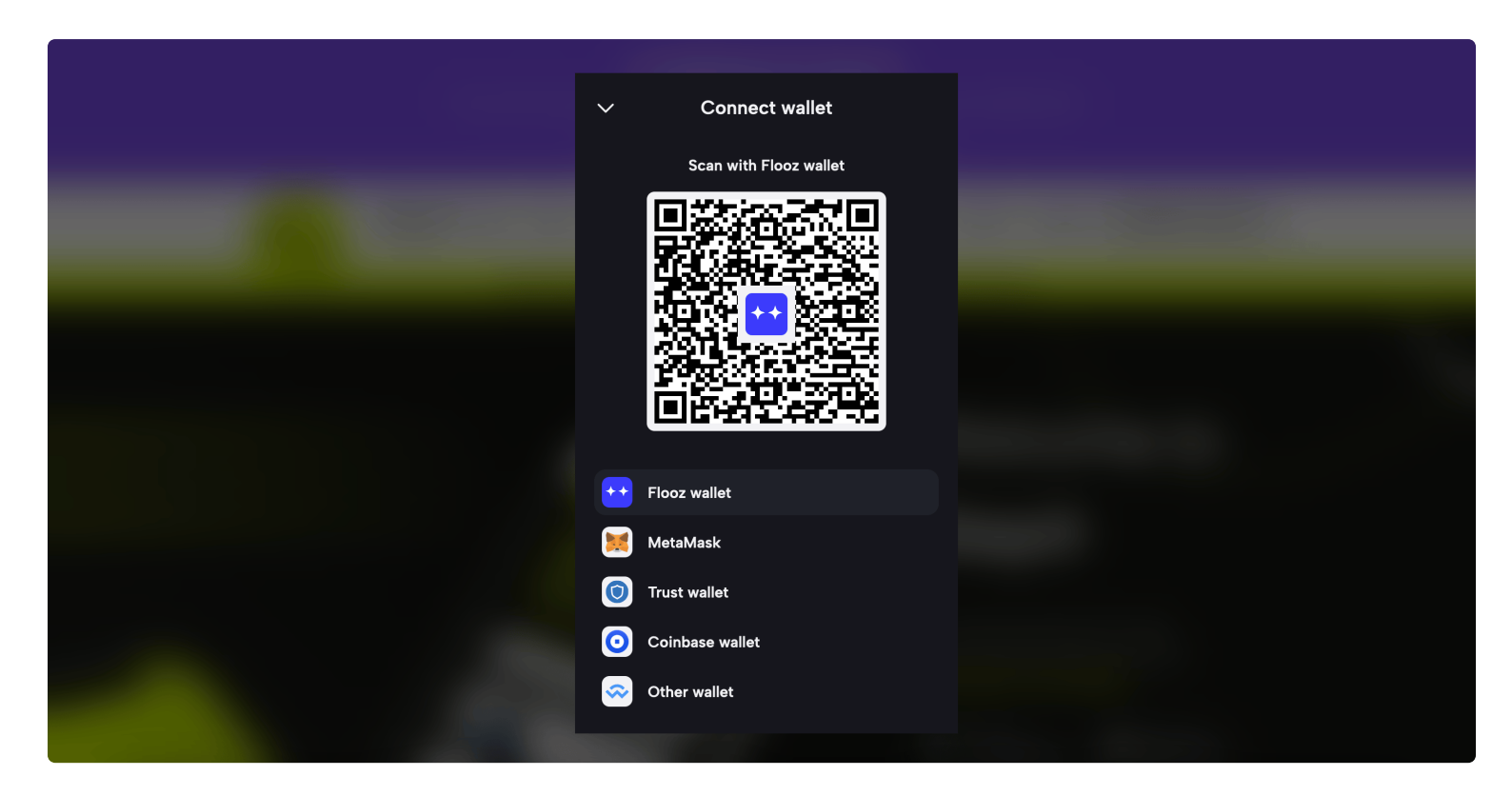

You can either connect Metamask wallet, Coinbase Wallet or Any other wallets.

Metamask and Coinbase are straight forward but if you select Other wallets you would have to scan the QR code and send the coins to the address.

Lets Select Metamask for this example. Once clicked on Metamask you will be presented with the below screen.

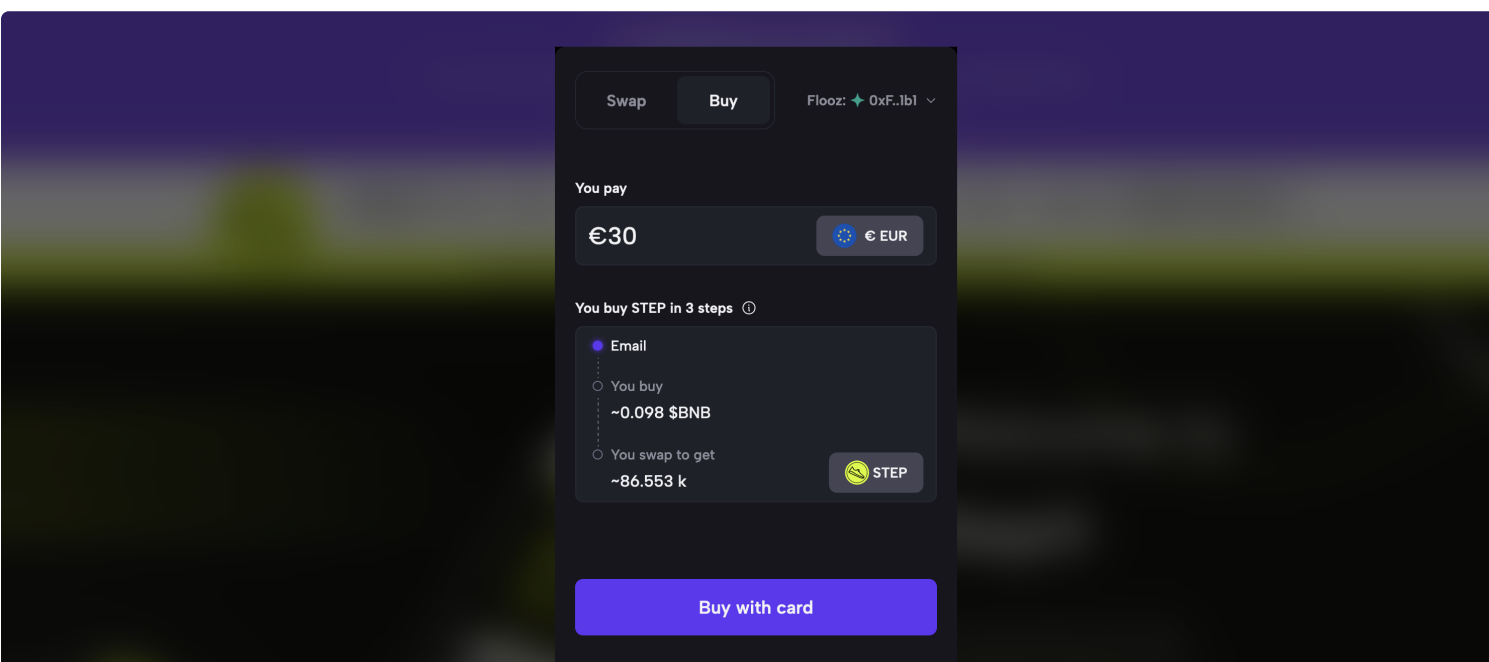

| Change payment method |   |
|-----------------------|---|
| Chart                 | > |
| Share & Earn          | > |
|                       |   |

In this photo example we are converting 30 euro into 86,500 Step® tokens. Then simply click on Swap.

And that's all you have successfully purchased Step® tokens.

Alternatively you can visit various exchanges to buy and sell Step® tokens by clicking the links shown below.

Step is listed on multiple Exchanges

Bitmart

Lbank

PancakeSwap (v2)

You can directly visit the exchanges and buy or sell Step® tokens.

(i) **Note:** Apart from this if some one offers you Step® tokens via Telegram or any other site is likely to be a fraudster and will try and steal your coins so be safe. If you need any help with purchasing the Step token you can contact us via our social medias listed at the end.

### Stake Step® tokens

(i) **Note:** Make sure you are at https://stake.walkwithstep.io. Beware of scamming sites impersonating Step. Double check the URL always for safety of your funds.

Welcome to Step the future of decentralized exchanges.

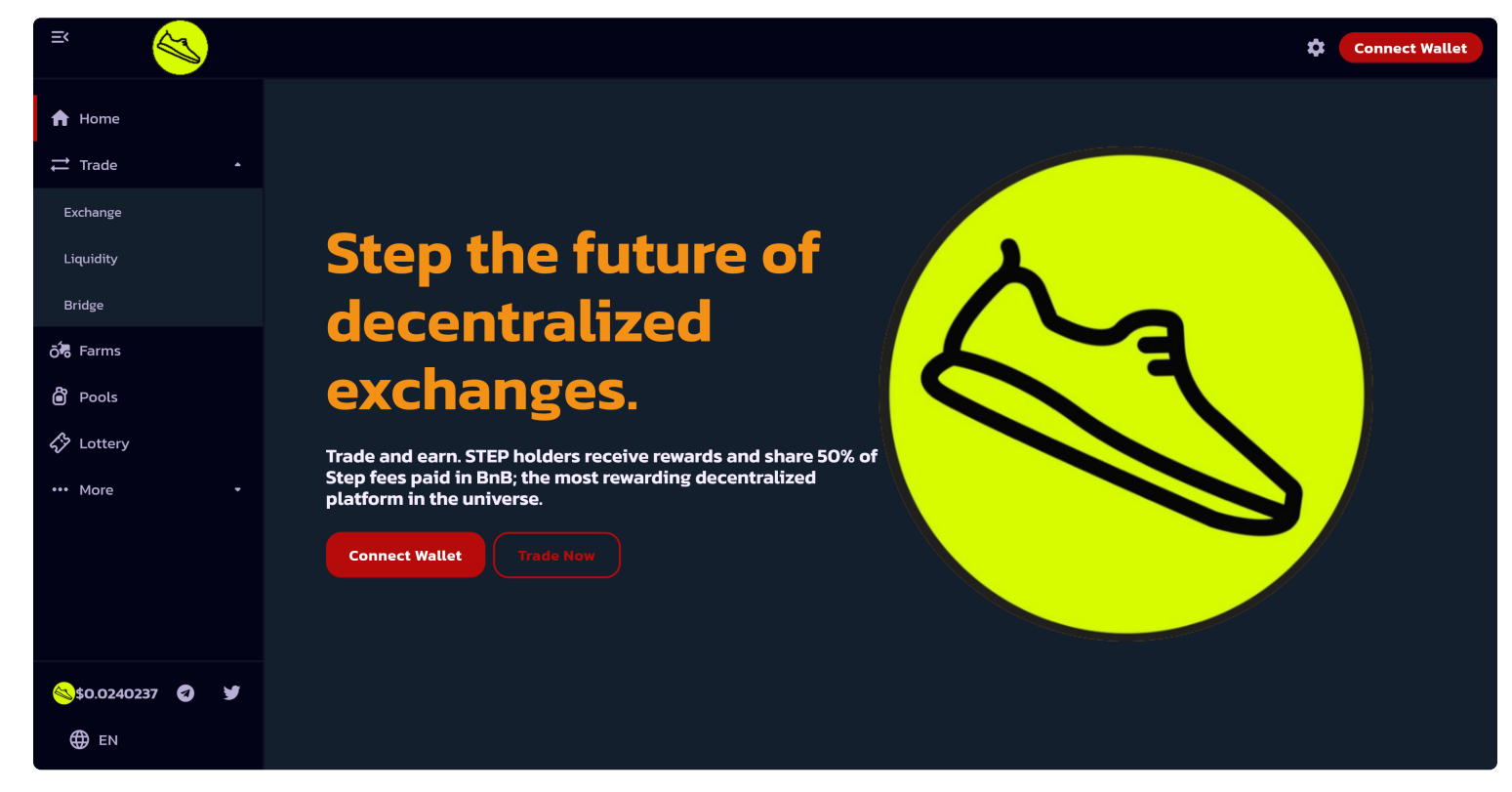

Welcome to Step Staking

On the right top corner you can see the settings and connect to wallet options. On the left hands side of the screen the functionalities of Step like Trade, Farms, Pools, and Lottery are listed. Its a hustle free process where you just need to connect your wallet and you can start staking.

To know more about swaps and liquidity, click on settings and a pop up window will be displayed which contains information about slippage tolerance, transaction deadline, and options to enable/disable multi-hops. You can select any option according to your needs. To know more about them click on the small question mark (?) just above them as shown below.

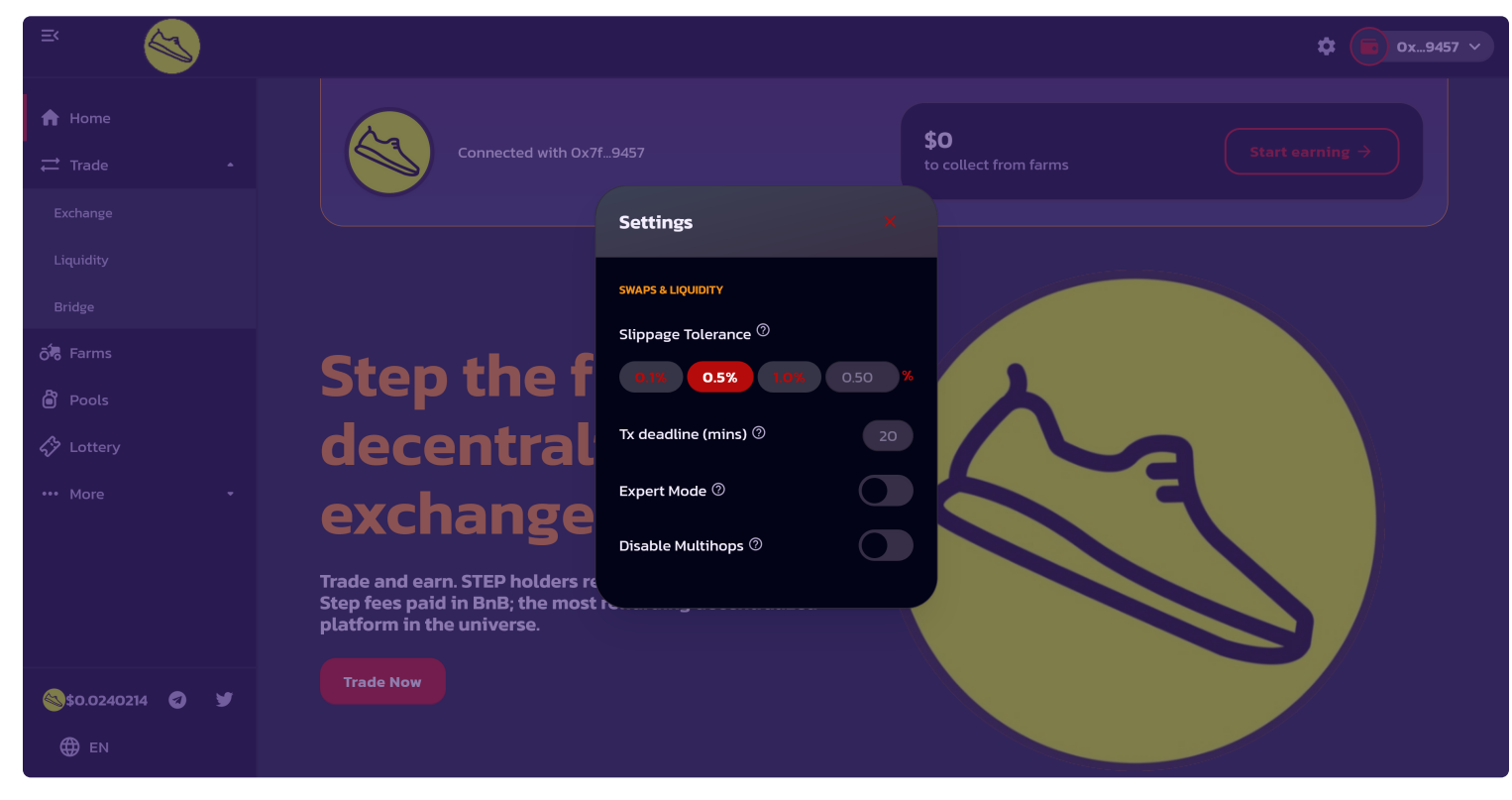

Settings

Next click on "connect to wallet" to your wallet. If you have multiple wallets you can choose your desired wallet from the list present in the menu as shown below. If you don't have a crypto wallet or you don't know how to connect to one. Select "Learn how to connect" and follow the step by step procedure.

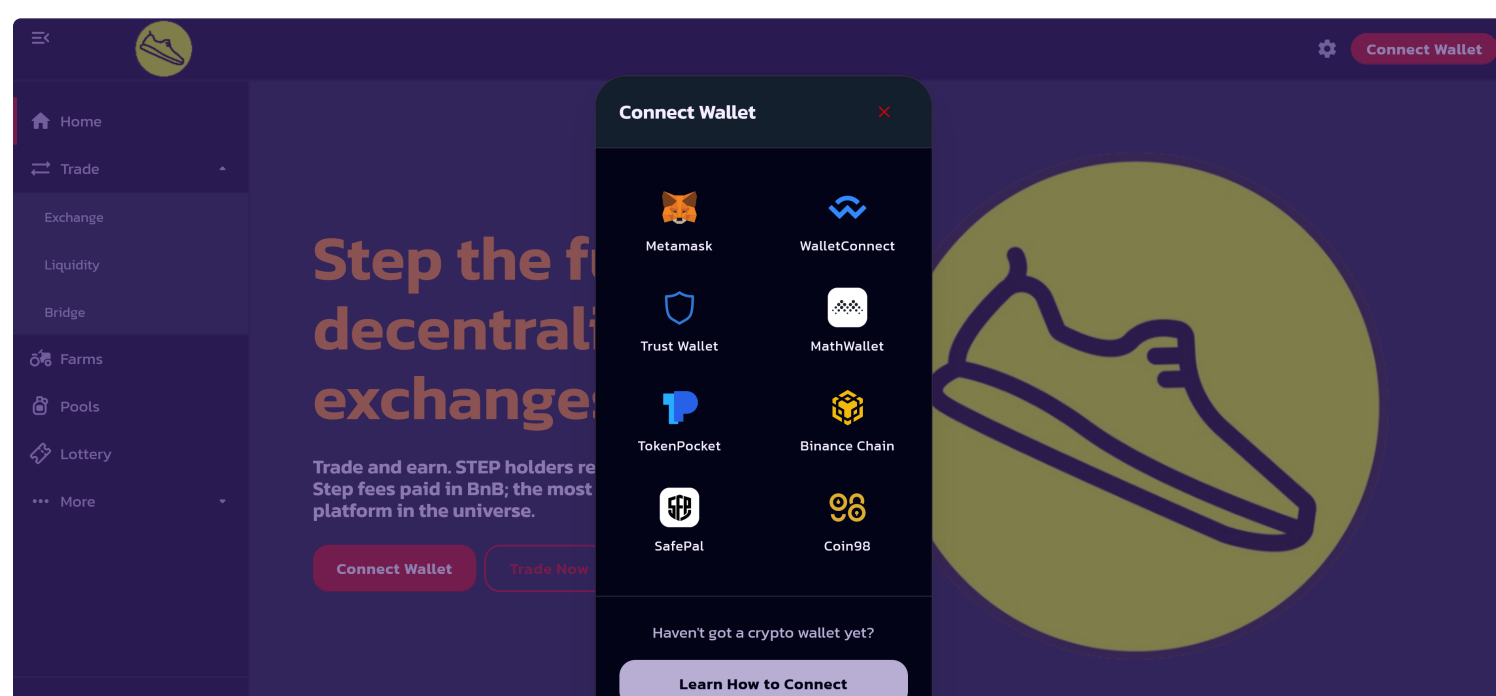

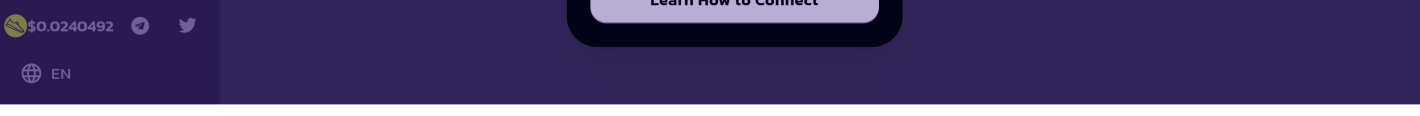

Connect Wallet

### Step Exchange

You can use Exchange as shown below to swap tokens.

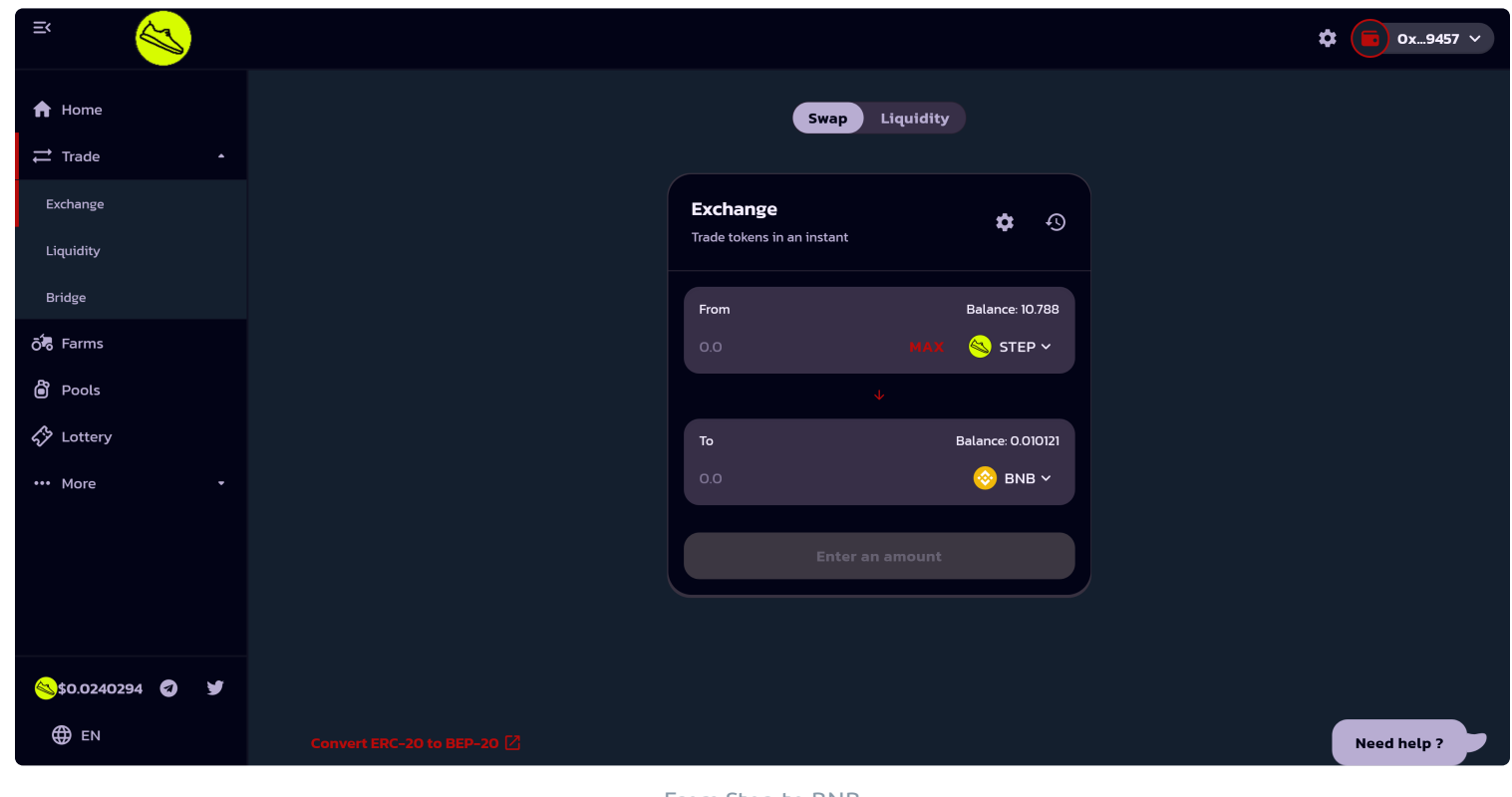

From Step to BNB

If you want to exchange your crypto or do liquidity, you can go to Trade (left side of the screen) and select "Exchange". Once you do that, a screen shown above will appear. Select the currencies which you want to exchange in the boxes given below. You will be easily able to exchange the currencies provided you have sufficient balance. If you need any additional information, you can select "Need help" in the right bottom of the screen.

### Liquidity

Remove liquidity to receive tokens back.

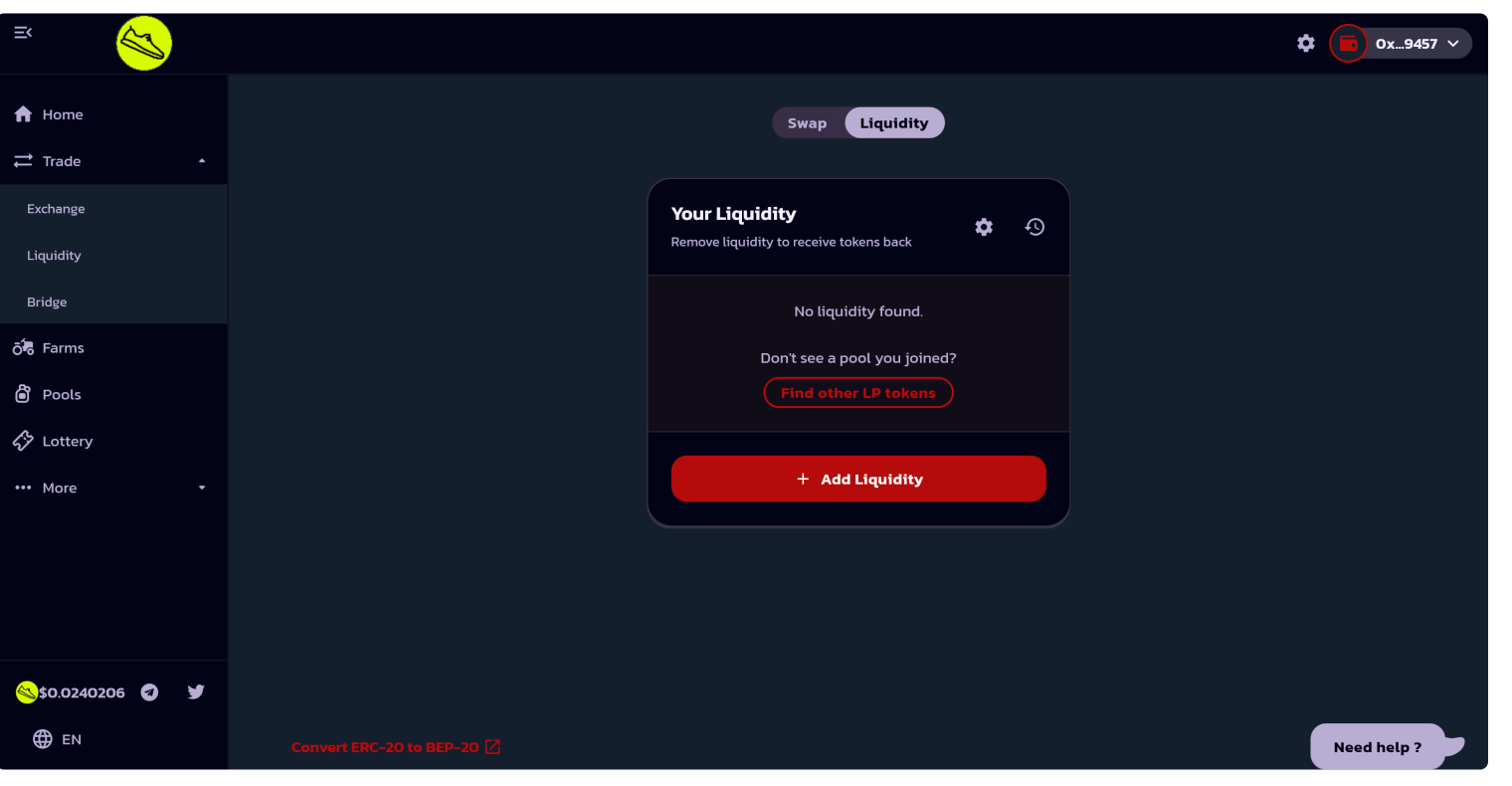

Step Liquidity

Liquidity is the ability of a coin to be easily converted into other coins. You can click on Add Liquidity to start the process as shown below.

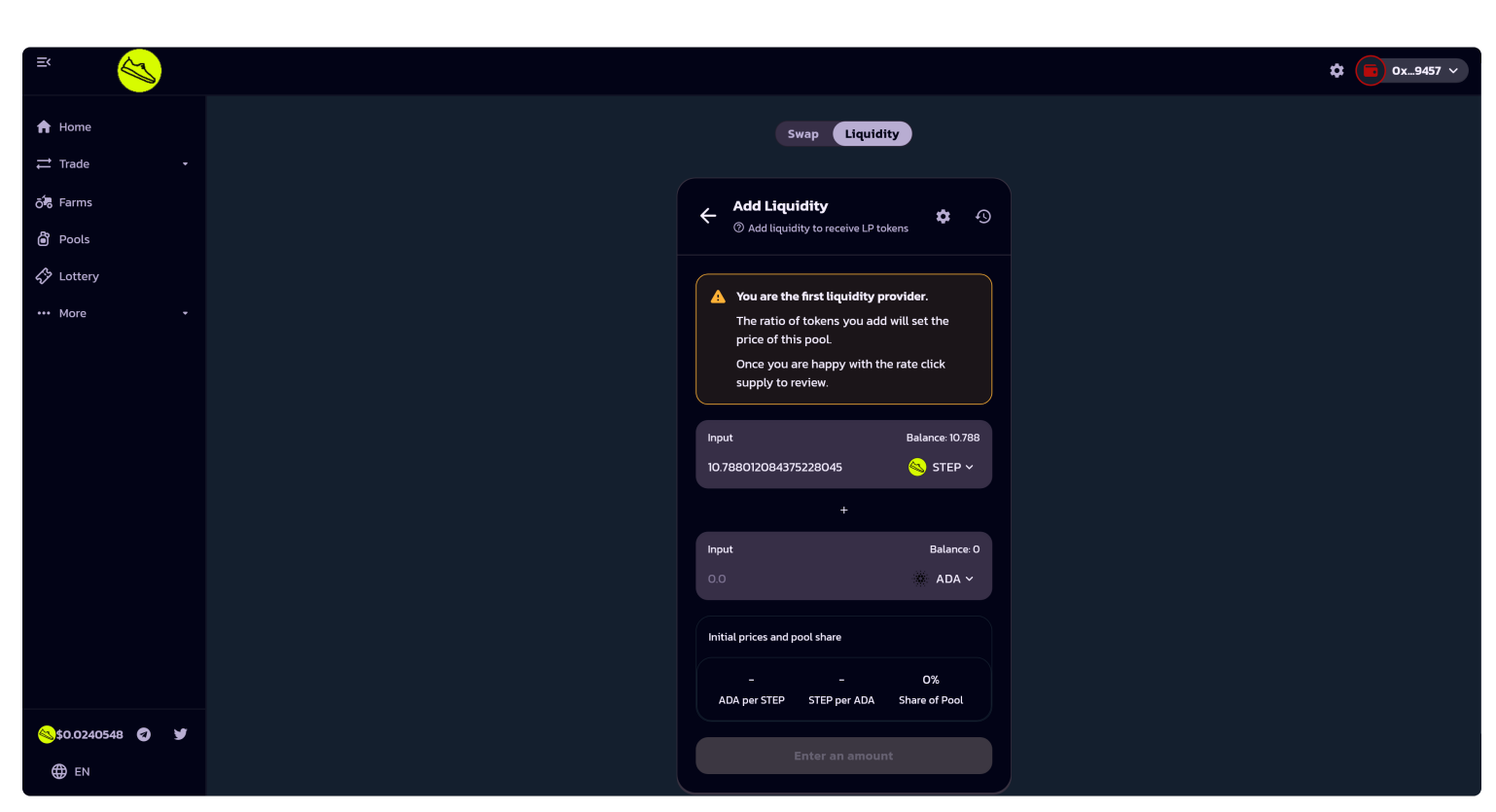

Add Liquidity

You can review and submit.

### Step Farms

You can stake your LP tokens to earn. LP is the assurance token that proves that you invested in the smart contract of the corresponding liquidity pool as shown below.

| ≍ <u></u>        |                        |               |                             |                               |         |                      | ¢ 👝 o | )x9457 ~ |
|------------------|------------------------|---------------|-----------------------------|-------------------------------|---------|----------------------|-------|----------|
| 🔒 Home           | Farms                  |               |                             |                               |         |                      |       |          |
| → Trade          | Stake LP tokens to ear | n.            |                             |                               |         |                      |       |          |
| Exchange         |                        |               |                             |                               |         |                      |       |          |
| Bridge           | 📰 🗯 🌑 Staked only      | Live Finished | d                           |                               | SORT BY | SEARCH               |       |          |
| ට් Farms         |                        |               |                             |                               |         |                      |       |          |
| 🎒 Pools          | 巀 STEP-BNB             | Earned<br>O   | <sup>APR</sup><br>254.67% ☶ | Liquidity<br><b>\$516,305</b> | 0       | Multiplier<br>10x    |       |          |
| 🎸 Lottery        |                        |               |                             |                               |         |                      |       |          |
| ••• More •       | 🧞 визд-вив             | Earned<br>O   | apr<br>39.36% ☷             | Liquidity<br>\$3,341          | 0       | Multiplier<br>O.O1x⑦ |       |          |
|                  | STEP-USDT              | Earned<br>O   | <sup>APR</sup><br>213.54% ≅ | Liquidity<br>\$30,788         | 0       | Multiplier<br>0.5x ⑦ |       |          |
| 🗞 ta 0239989 🗿 🖼 | 🛐 BUSD-SUSD            | Earned<br>O   | APR<br>321% ₽               | Liquidity<br>\$204,815        | 0       | Multiplier<br>5x ⑦   |       |          |
| ⊕ EN             |                        |               |                             |                               |         |                      |       |          |
|                  |                        |               | Char France                 |                               |         |                      |       |          |

Step Farms

Step Farms have 4 pairs as shown above.

- STEP-BNB
- BUSD-BNB
- STEP-USDT
- BUSD-SUSD

Users can click on Details to Enable Farm as shown in the below image.

| =                                           |                                      |               |                             |                        |                |                      | <b>\$</b> ox | 9457 ∨ |
|---------------------------------------------|--------------------------------------|---------------|-----------------------------|------------------------|----------------|----------------------|--------------|--------|
| <ul> <li>A Home</li> <li>A Trade</li> </ul> | Farms                                |               |                             |                        |                |                      |              |        |
| Exchange<br>Liquidity                       | Stake LP tokens to earn.             |               |                             |                        |                |                      |              |        |
| Bridge<br>Õ <b>re</b> Farms                 | 🏭 📕 💽 Staked only                    | Live Finished |                             |                        | SORT BY<br>Hot | SEARCH<br>• Search   |              |        |
| 🖨 Pools 🎸 Lottery                           | 🗞 STEP-ВИВ                           | Earned<br>O   | <sup>APR</sup><br>254.68% ☷ | Liquidity<br>\$516,329 | 0              | Multiplier<br>10x ⑦  |              |        |
| ••• More •                                  | Get STEP-BNB LP 🗹<br>View Contract 🗹 | STEP EARNED   |                             |                        | ENABLE FARM    | 4<br>Enable          |              |        |
|                                             | 🇞 визд-вив                           | Earned<br>O   | APR<br>39.36% ☷             | Liquidity<br>\$3,341   | 0              | Multiplier<br>0.01x⑦ |              |        |
| 🥯\$0.0240000 🕢 ¥<br>⊕ EN                    | TEP-USDT                             | Earned<br>O   | APR<br>213.55% 🗄            | Liquidity<br>\$30,788  | 0              | Multiplier<br>0.5x ⑦ | Details 🗸    |        |

Enable Step\_BNB Farm

In farms you can check the APR , Liquidity and Multiplier and based on your requirement set you can choose the farm.

**Farms require you to stake two tokens to get LP Tokens**, which you then stake in the Farm to earn rewards as shown in the above pair.

### Health Pools

Stake Tokens here to get high APR with low risks.

| =                          |                                                                       |                                            | <b>\$</b> 0x9457 |
|----------------------------|-----------------------------------------------------------------------|--------------------------------------------|------------------|
| A Home → Trade             | Health Pools                                                          | Auto STEP Bounty ③                         |                  |
| Exchange<br>Liquidity      | Just stake some tokens to earn.<br>High APR, low risk.                | -003 USD                                   | Claim            |
| Bridge<br>Õ <b>r</b> Farms | 🗰 📕 💽 Staked only 🛛 Live Finished                                     | SORT BY SE                                 | EARCH            |
| Pools                      | Auto STEP Recent STEP profit APY<br>Automatic restaking 0.0 116.58% 🗃 | Total staked Ends in<br>135,441,520 STEP - |                  |
| •••• More 🔹                | Manual STEP STEP Earned APR                                           | Total staked Ends in                       |                  |

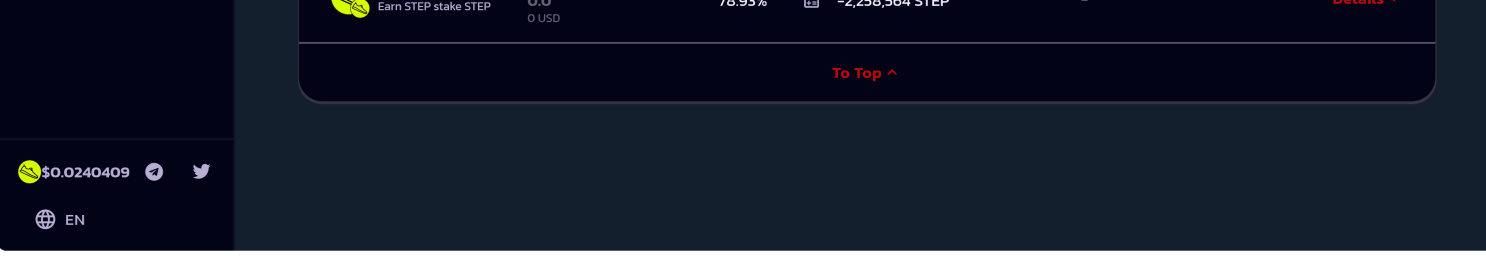

Step Health Pools

We have both automatic re-staking and manual. You can click on Details and enable the pool of your choice ( auto or manual ) as shown below

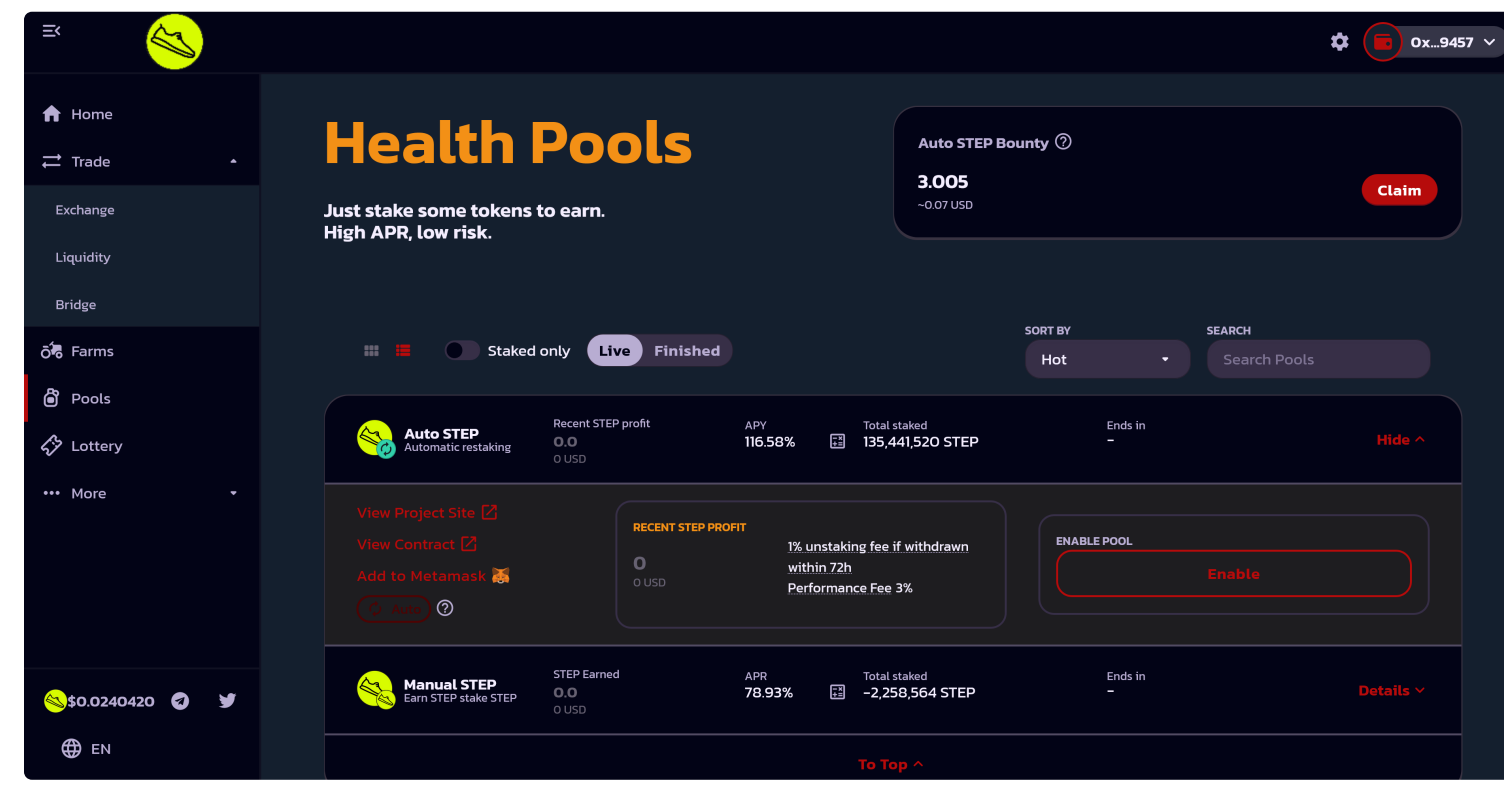

Enable Step Pool

You can see the project Site.Contact and also add it to meta mask

As seen above you can claim the bounty too from auto step to your metamask wallet by click on **Claim** button.

Once clicked on claim you will be shown the below screen

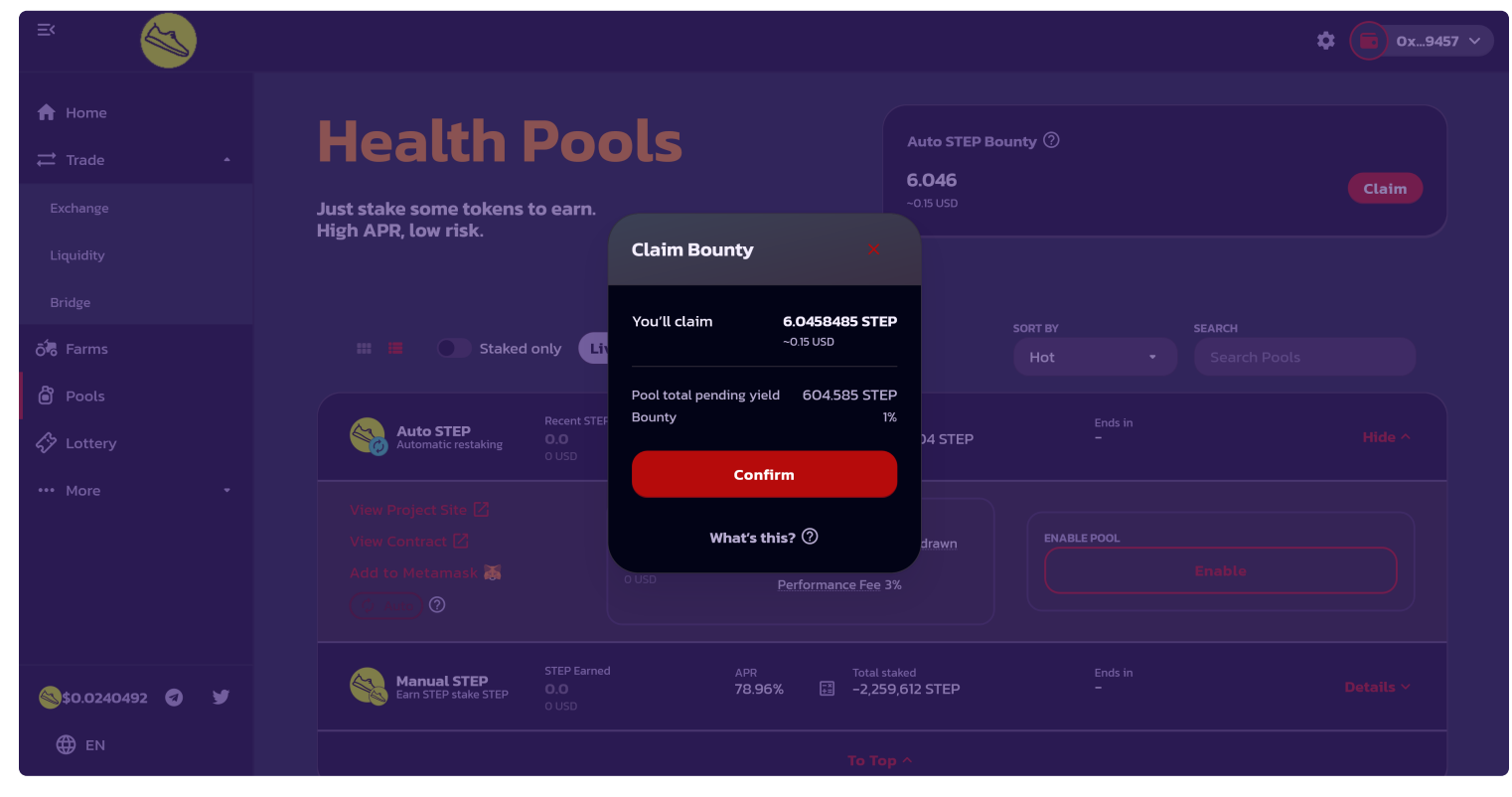

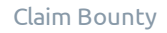

Once claimed it will be confirmed and claimed amount will be in your metamask wallet as shown below.

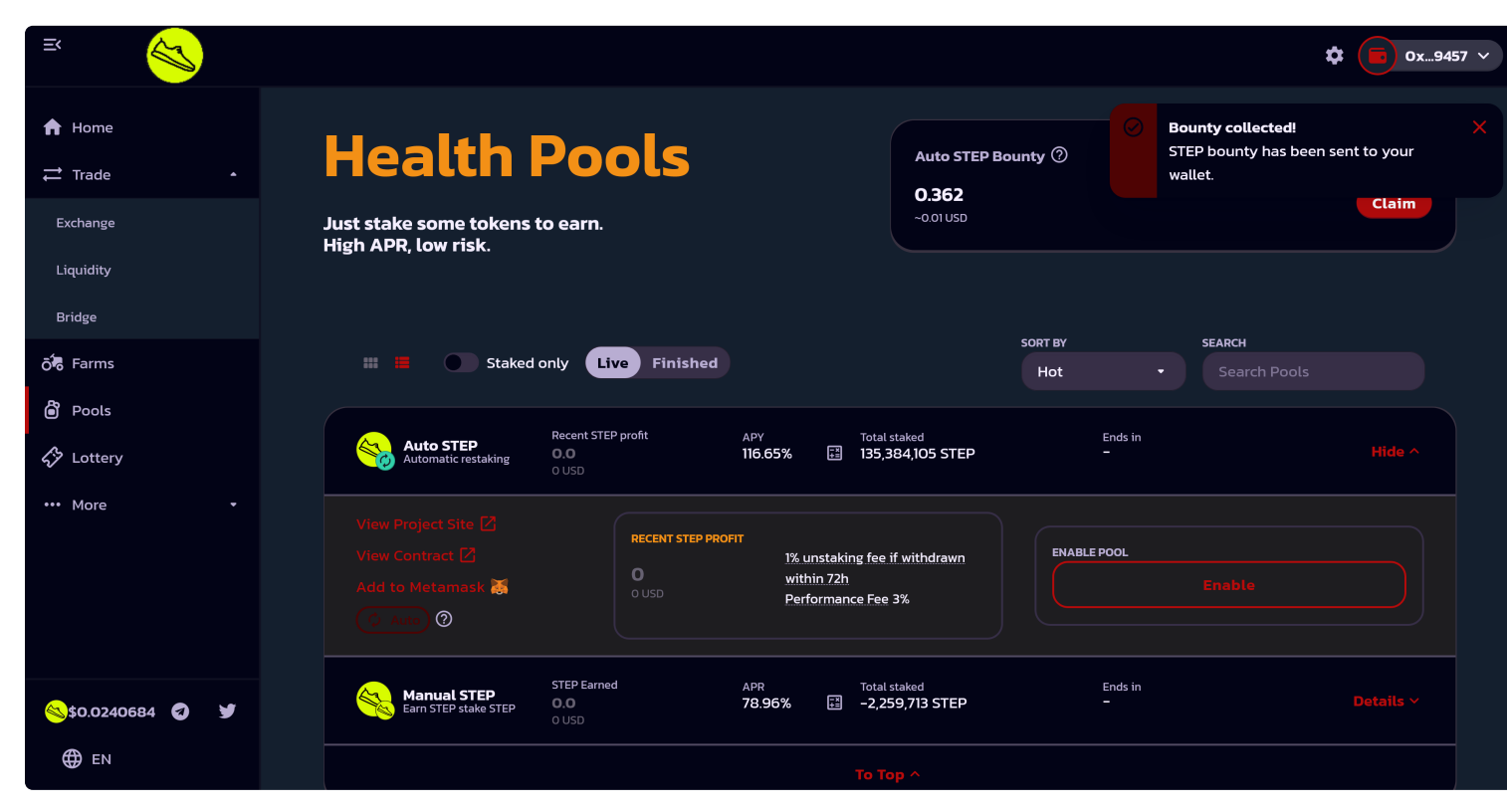

Bounty collected

Come stake your tokens and earn more rewards today.

### Buy Step® Cards (NFT)

(i) **Note -** Make sure you or on the right Step® Cards (NFT) collection which is https://opensea.io/collection/step-nft-1

The home page of Step® NFT on the OpenSea marketplace has a variety of resources you can browse through to get better understanding of the Step.

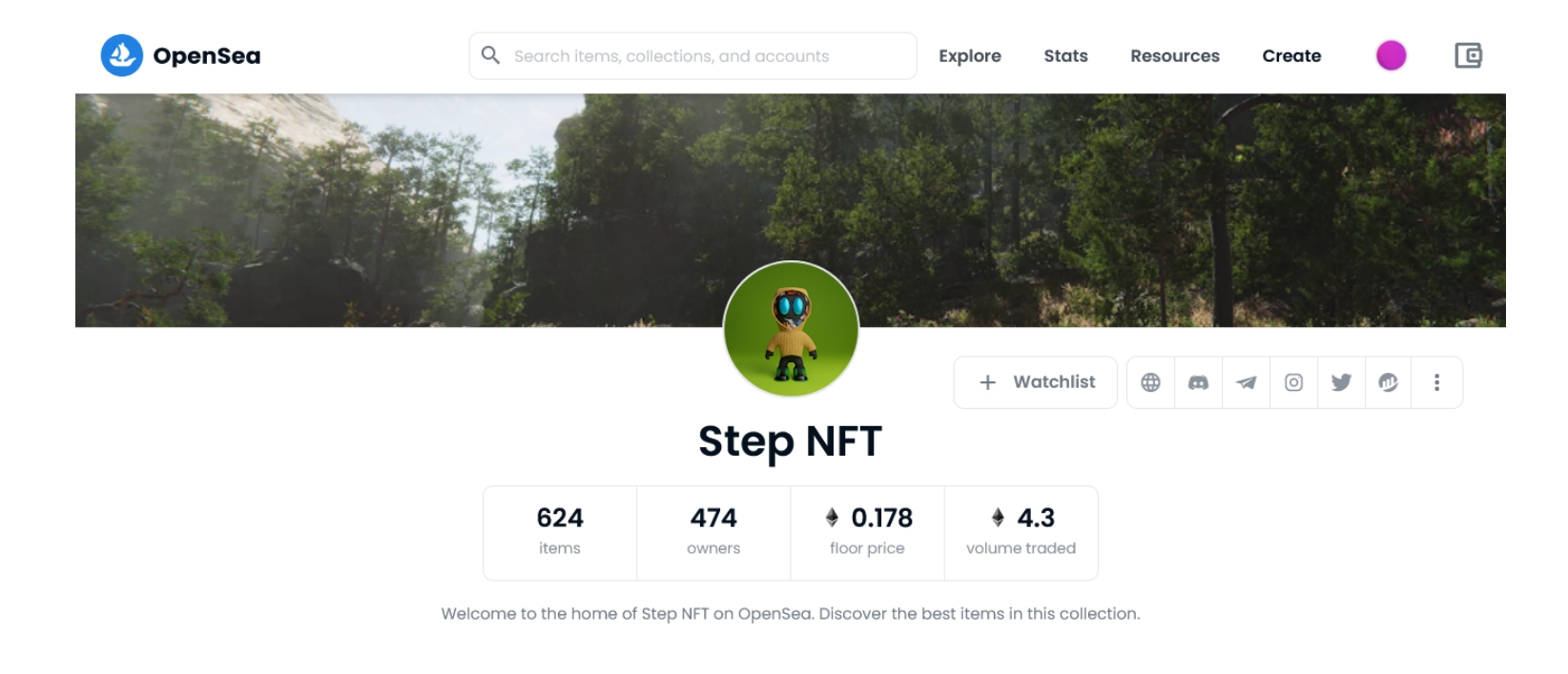

#### OpenSea

On the right-hand side, below the cover picture displays a number of links which will direct you to the respective pages. That includes links to Step website, Discord, Telegram, Instagram, Twitter channels and Etherscan where you can get more information about the block chain, transaction, tokens resources etc about the Step NFT. Just below that you can see the number of step NFTs and owners along with floor price and volume trade.

When you scroll down, you can browse through more than 600 NFTs which are available on the site which are already minted. You can make use of the filter on the left-hand side of the screen and also on the top bar. All the Step NFTs on the site are **distinguished** and embedded with **detailed features** which makes them **highly attractive and versatile** from each other.

The background colors are selected with **highly artistic view** so that it gives a unique touch to the whole NFT. Each NFT is has a **#number** to facilitate the identification process. In addition, the price of the NFT and also the number of likes given is made visible as shown below.

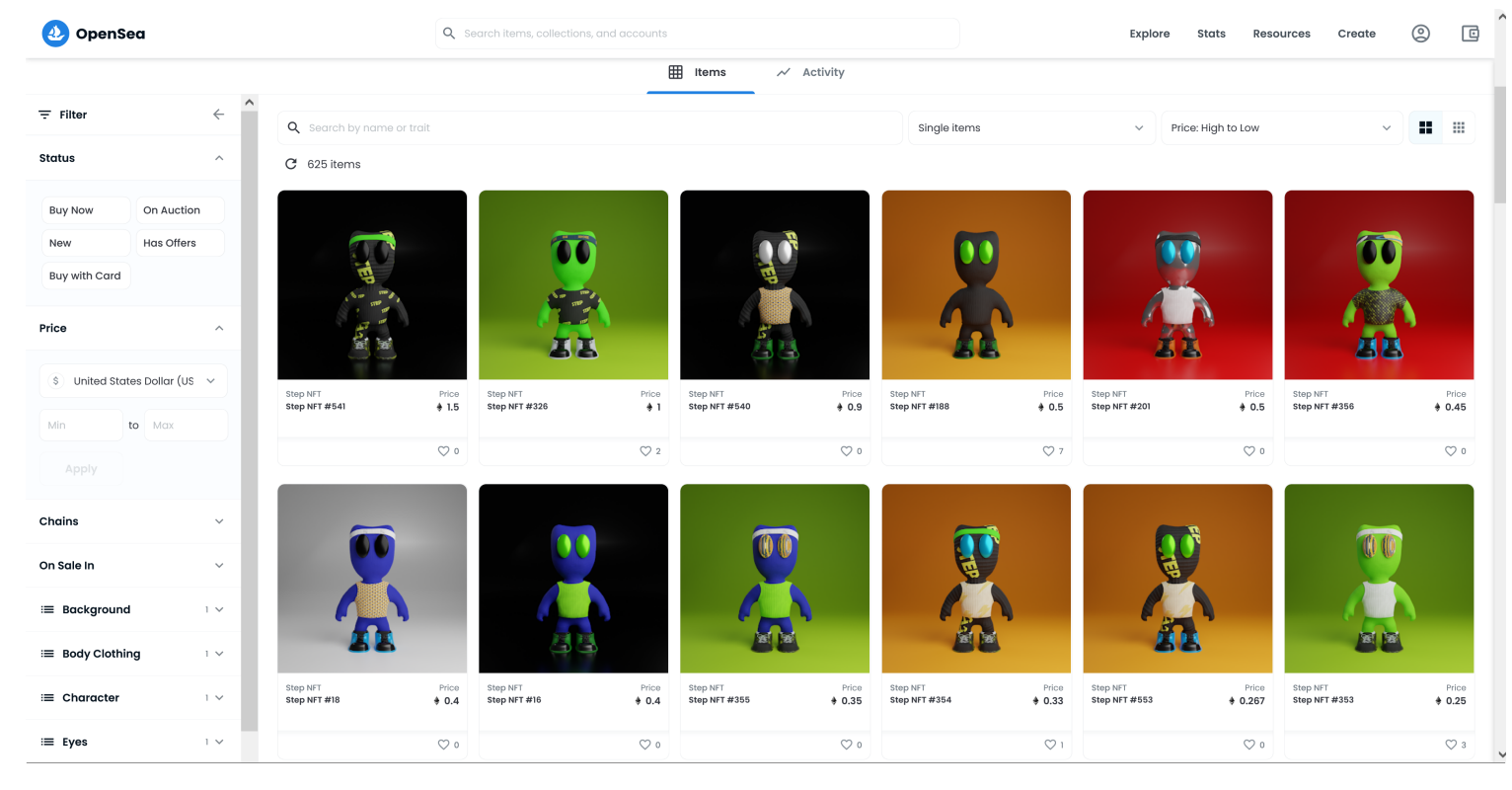

Step NFT collection on OpenSea

Once you decide on the NFT you want to buy, you can click on the NFT and the below page will show up which has all the detailed description about that particular NFT.

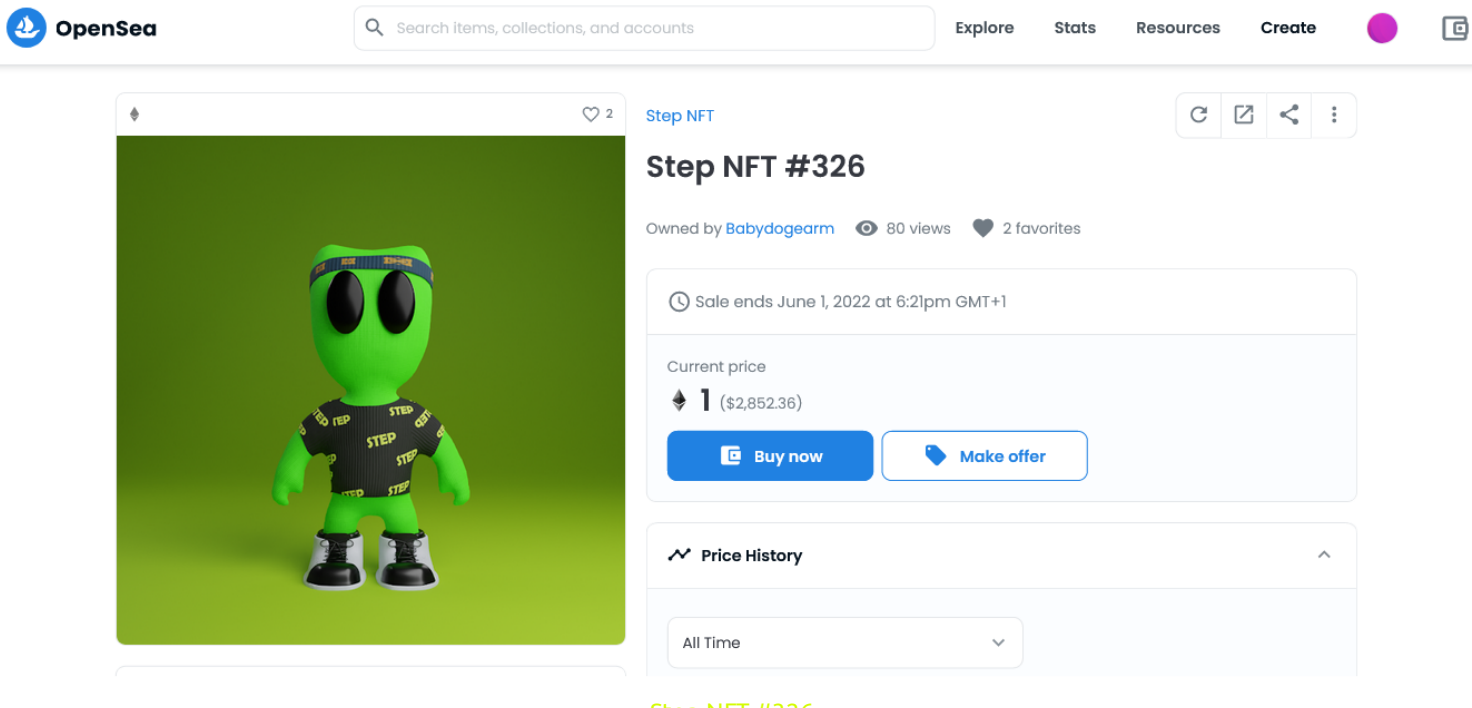

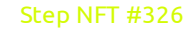

Lets take example of the above selected NFT

- **Step NFT #326** has bright 3D finished olive green background to which the right green color of the NFT is in contrast. This gives it a highly live affect altogether.
- Notice that the NFT is wearing headband and a Step T-shirt that differ slightly in their coloring material which bring out a strong personality.
- The shining matte finish on the eyes add a surplus feature giving it an artful facial expression.
- Coming to the sneakers, white and black combination have made it look funky yet classy.
- The clarity given to the shoe laces convey the importance given to even the minutest part of the NFT which is a definitive **Step Quality statement** on itself.
- Talking about the properties, all the elements used in the NFT have been given a numeric value to analyze the uniqueness of each one of them.
- You can see all the properties have a trait value which is more than 95% making the NFTs one of its kind
- All these accounts are taken into consideration before making Step NFT so that value for money and maximum profit can be obtained.

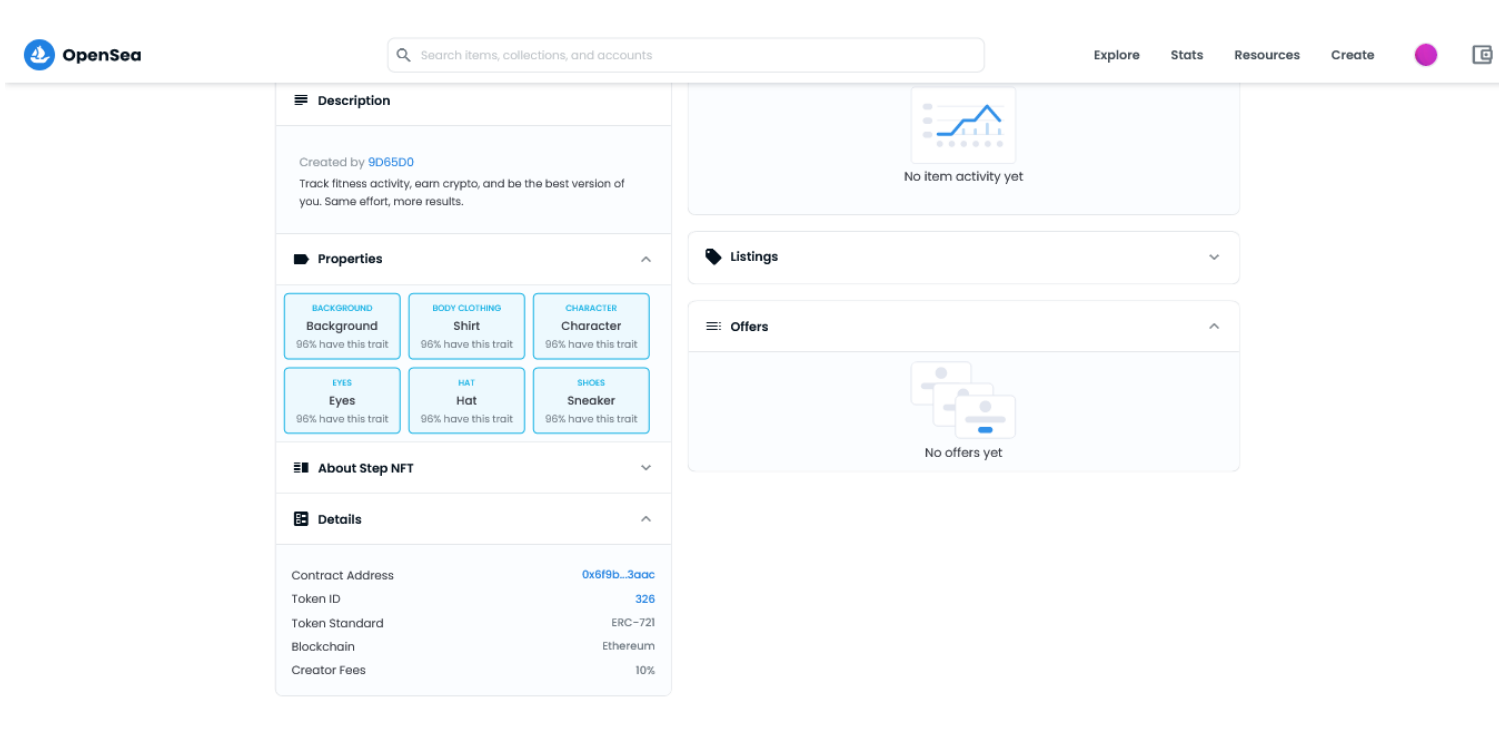

#### Step NFT Property

If you scroll down from the selected NFT you can see the its properties like Background, clothing, accessories etc. which comes along with that particular NFT. Following the properties are the Details which consists of Contract address, token ID, Token Standard, the Blockchain it belongs to and the creator fees. You can see the item activity and any other information of your choice before buying it. Once finalized, click on "**Buy Now**" or "**Make an Offer**"

Once you click buy now there are number of wallets options to choose from to make the payment.

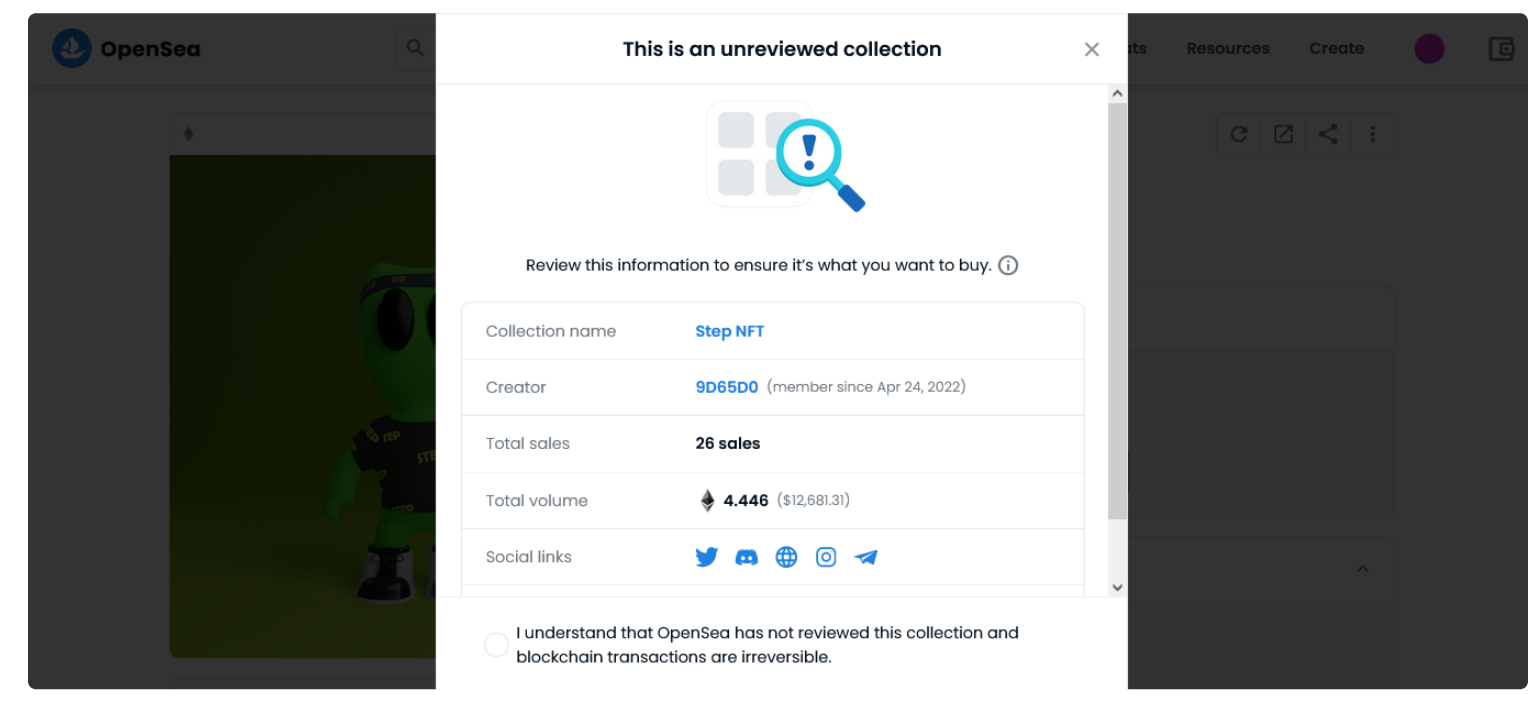

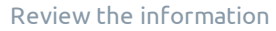

Once you review the information given you can proceed to checkout.

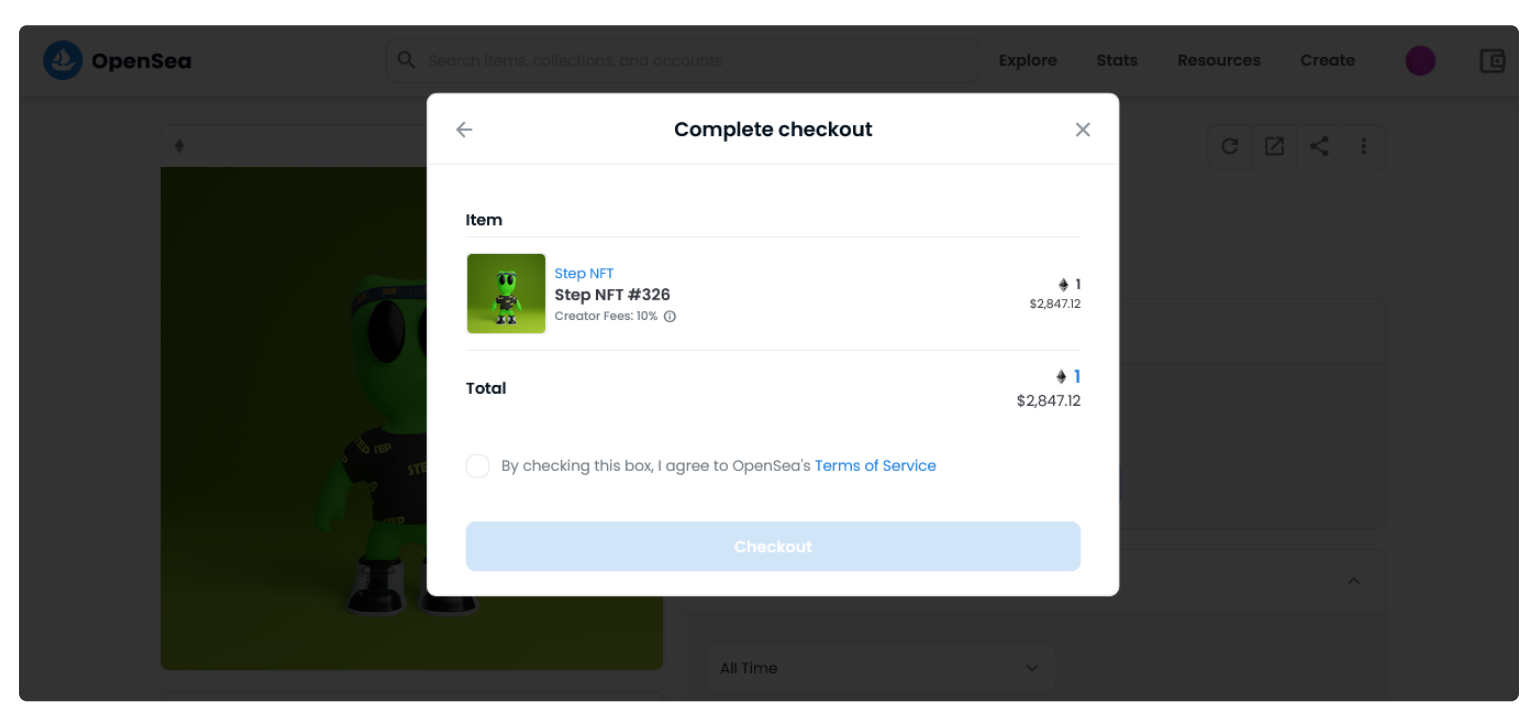

Checkout

Once checked out you wil have sucessfully owned a Step® NFT. Congratulations on being a part of Step® Ecosystem

### Step® Merchandise

Once you are on the home page of Step Store, you can browse through the variety of products which step offers and choose your desired Merchandise.

(i) **Note:** Make sure you are at https://shop.walkwithstep.io as there are many scammer sites who pretend to be Step store. Be careful of scammers.

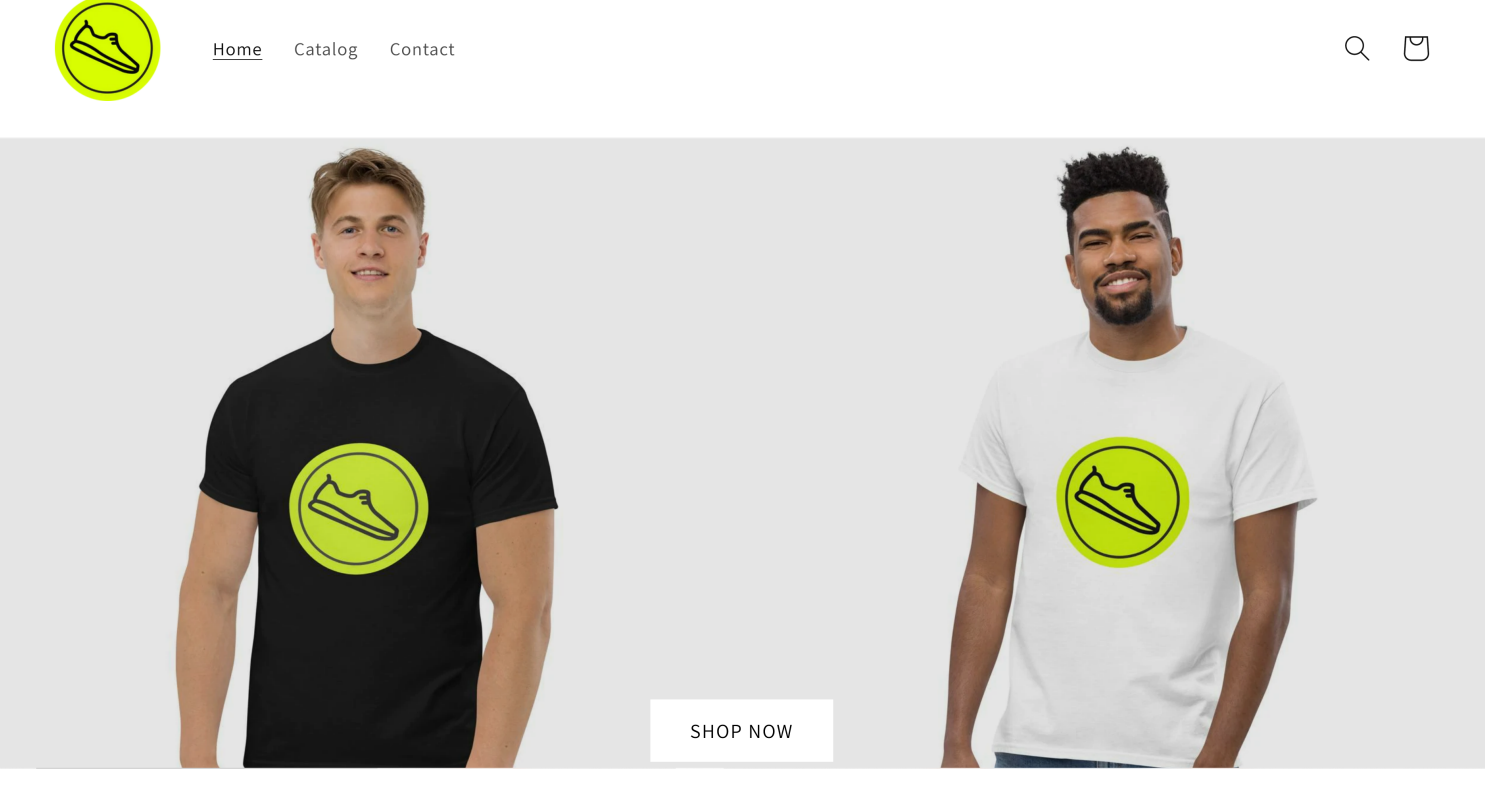

Start Shopping

You can use the search function to search for your favorite merchandise or click on Shop now to see the complete range of products.

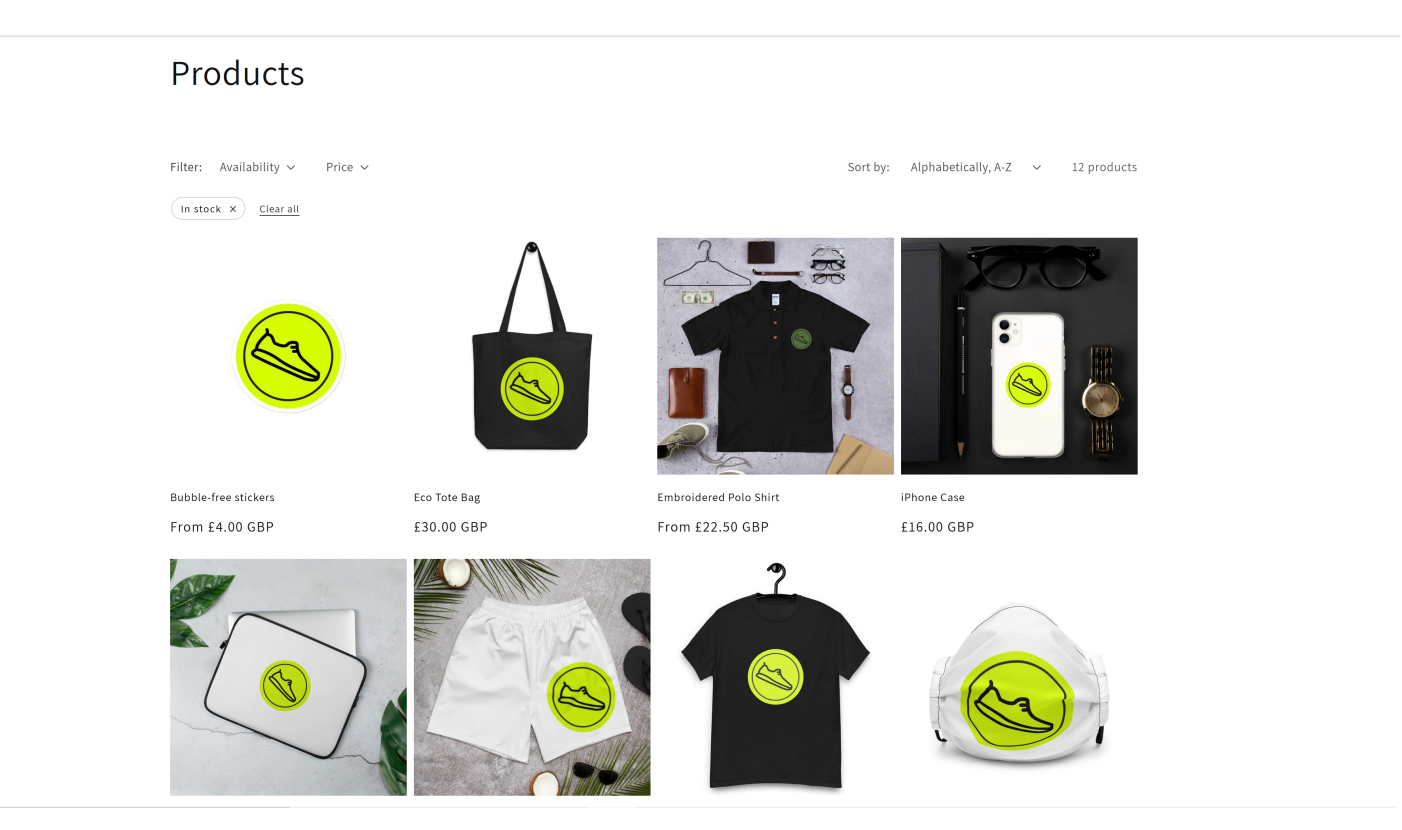

### What is the use of the Step® Merchandise?

- With all the day to day hectic and stressful schedule, one forgets about ones own health and fitness.
- Step® designs its fashion products in such a way that it reminds you to achieve your daily milestone of fitness regime.
- The T-shirt from Step® is a trend setter on its own. Plus wearing it encourages you subconsciously to workout more than regular.
- It is an icon for fit lifestyle and also differentiates you from a regular person.
- The Step® sticker on your laptop prompts you to walk every-time you close your laptop.
- Result of which you become fitter and also gain cryptocurrency via the **Step**® mobile app on a daily basis.

Similarly each product on the step ecosystem is configured in such a way that it contributes to encourage the user to cultivate the fitness culture and earn cryptocurrency in the process.

You can set filters from the above and also put in your price range.

After clicking on your desired merchandise, you will be directed to the products specifications page where detailed description off your product will be given. Scroll down to see its specs and then you can either click on "**Buy now**" option or "**Add to cart**" depending on your preference. As shown in the below screenshot

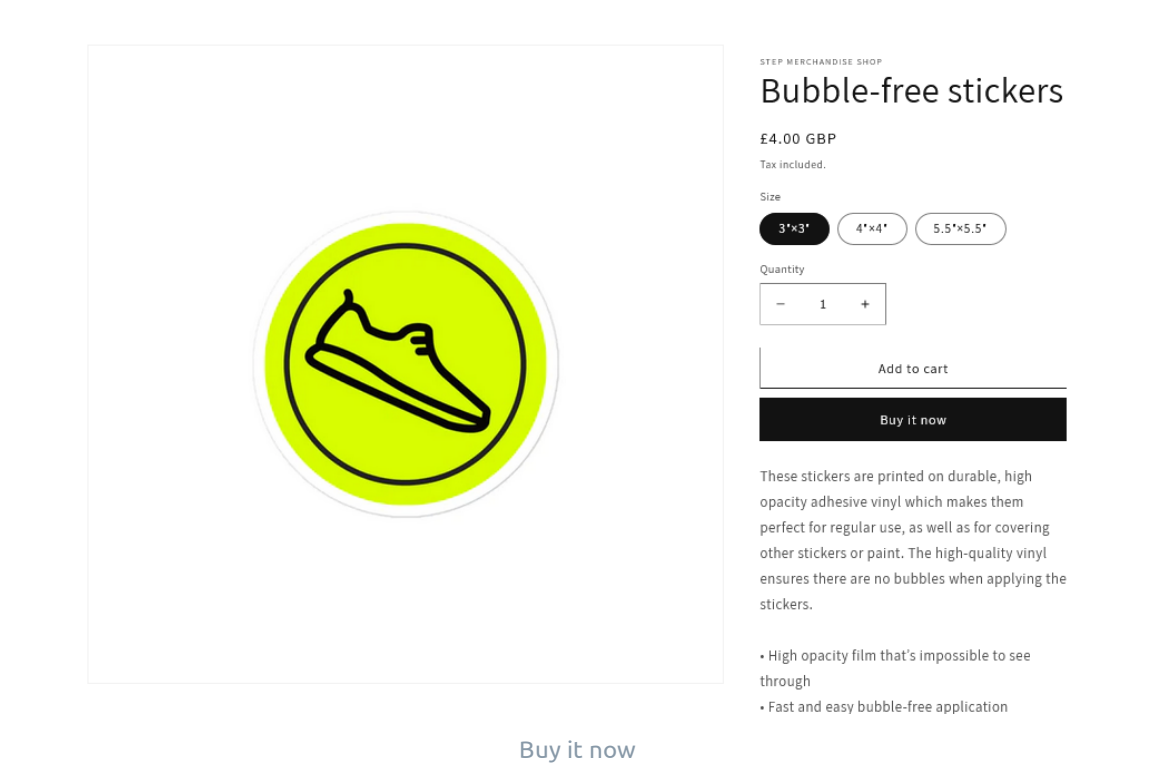

After completing your shopping, click on buy now and you can see a page where you will have to fill in your details. You can also opt for express checkout using "**shop pay**" or "**google pay**". Else, scroll down and you can continue with the conventional way. Fill in the details as specified and click " **Continue to shipping**".

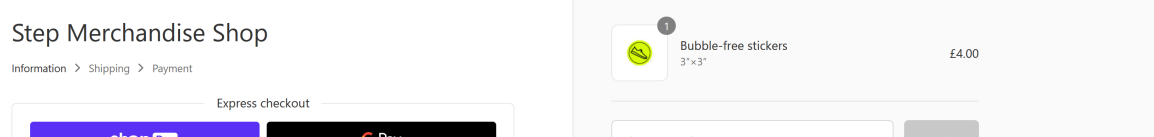

| Contact information               | Shipping | Calculated at next step |
|-----------------------------------|----------|-------------------------|
| Email or mobile phone number      | Total    | GBP £4.00               |
| Email me with news and offers     |          |                         |
| Shipping address                  |          |                         |
| Country/region 👻                  |          |                         |
| First name (optional)             |          |                         |
| Address                           |          |                         |
| Apartment, suite, etc. (optional) |          |                         |
| City State                        |          |                         |

Continue to Shipping

A page specifying your shipping details will appear. Here you can change the address if you like or continue with the payment. You can also put the "**Discount code**" if you have any. In addition, your subtotal and shipping charges will be displayed. Once completed, click on "**Continue to payment**" as shown in the below screenshot.

| nformation > Shipping > Payment                                                      |        | Bubble-free stickers<br>3"×3" | £4.00          |
|--------------------------------------------------------------------------------------|--------|-------------------------------|----------------|
| Contact<br>Ship to                                                                   | Change | Discount code                 | Apply          |
| Shipping method                                                                      |        | Subtotal<br>Shipping          | £4.00<br>£2.59 |
| Flat Rate (Estimated delivery: May 12–16)  Continue to payment Return to information | £2.59  | Total                         | GBP £6.59      |
|                                                                                      |        |                               |                |
| efund policy Privacy policy Terms of service                                         |        |                               |                |

Then, a payment page will appear where you need to put your card details correctly as shown in the below screenshot.

Once that is done, enter the billing address and save the information for future use.

Lastly, click on "**pay now**" and your order placement will be successful as shown below

| Step Merchandise Shop                                    |       | Bubble-free stickers<br>3'×3 <sup>-</sup> | £4.00     |
|----------------------------------------------------------|-------|-------------------------------------------|-----------|
| Contact Ch                                               | hange | Discount ande                             | Annlu     |
| Ship to CF                                               | hange | Discount code                             | Арру      |
| Method Flat Rate (Estimated delivery: May 19–26) - £4.39 |       | Subtotal                                  | 64.00     |
|                                                          |       | Shipping                                  | £4.39     |
| Payment                                                  |       |                                           |           |
| an aunsactions are secure and encrypted.                 |       | Total                                     | GBP £8.39 |
| Credit card VISA 🌔 🧰 and m                               | nore  |                                           |           |

|         | Card number                                                                   |   |  |
|---------|-------------------------------------------------------------------------------|---|--|
|         | Name on card                                                                  |   |  |
|         | Expiration date (MM / YY) Security code                                       | 0 |  |
|         |                                                                               |   |  |
| B<br>Se | illing address<br>elect the address that matches your card or payment method. |   |  |
|         | • Same as shipping address                                                    |   |  |
|         | Use a different billing address                                               |   |  |
|         | Pay now Return to shipping                                                    |   |  |

Pay now and complete payment

Your **Step merchandise** will be delivered to your given address.

# Security Audits

### Audit by CertiK

First audit was completed on December 21st 2021. It covered all deployed contracts at the date and time mentioned.

There were no critical issues which were found during the audit.

You can view the audit report for Step® on CertiK website.

# Step® Token

Contract info as below

Contract Name: **Step** 

Contract Address: 0x465707181ACba42Ed01268A33f0507e320a154bD

Optimization Enabled: **NO** with **200 runs** 

Compiler Version: v0.8.10+commit.fc410830

Token Tracker: https://bscscan.com/token/0x465707181ACba42Ed01268A33f0507e320a154bD

Contract Source Code verification status: **Verified** 

Read contract: https://bscscan.com/address/0x465707181ACba42Ed01268A33f0507e320a154bD#readContract

\*Step® tokens are available on the Binance Smart Chain

# **Tokenomics**

#### Ticker: STEP

Contract Address: https://bscscan.com/address/0x465707181acba42ed01268a33f0507e320a154bd

**Chain:** BNB Smart Chain (BEP20)

#### **Transaction Taxes:**

- 10% on buys
- 10% on sells

#### Transaction Taxes Allocation

Collected transaction taxes are used both for the activity rewards pool and for funding company expenses. The allocation percentage of rewards pool and company funds is dynamic, and can be subject to changes.

# Minting

i Note: Make sure that you are on https://mint.walkwithstep.io always for minting.

Everyon can mint Step® Cards (NFTs) through the minting website.

Contract info as below

Contract Name: **StepNFT** 

Contract Address: 0x6f9BA95AAB7A23fAd83aF548f9ee86289A3A3AAC

Optimization Enabled: Yes with 200 runs

Compiler Version v0.8.9+commit.e5eed63a

Token Tracker: https://etherscan.io/token/0x6f9BA95AAB7A23fAd83aF548f9ee86289A3A3AAC

Contract Source Code verification status: Verified

\*Minting is done on Ethereum Network